# cisco.

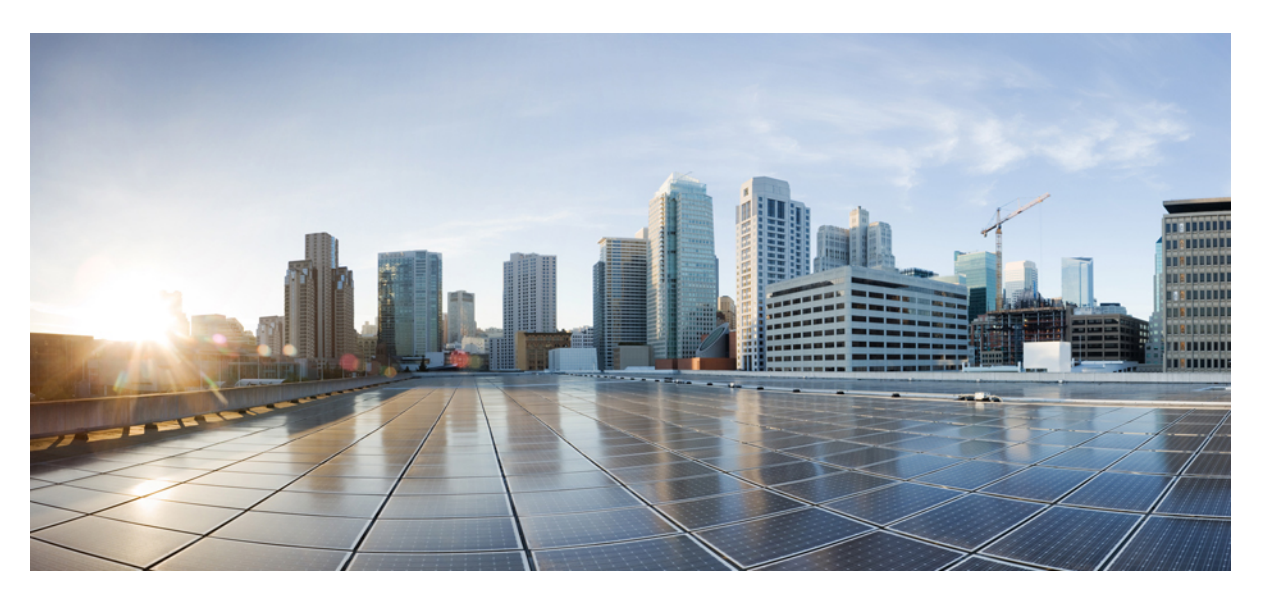

### **Cisco Spaces: IoT Service Configuration Guide (Wired)**

**First Published:** 2020-08-31 **Last Modified:** 2023-04-04

### **Americas Headquarters**

Cisco Systems, Inc. 170 West Tasman Drive San Jose, CA 95134-1706 USA http://www.cisco.com Tel: 408 526-4000 800 553-NETS (6387) Fax: 408 527-0883 THE SPECIFICATIONS AND INFORMATION REGARDING THE PRODUCTS IN THIS MANUAL ARE SUBJECT TO CHANGE WITHOUT NOTICE. ALL STATEMENTS, INFORMATION, AND RECOMMENDATIONS IN THIS MANUAL ARE BELIEVED TO BE ACCURATE BUT ARE PRESENTED WITHOUT WARRANTY OF ANY KIND, EXPRESS OR IMPLIED. USERS MUST TAKE FULL RESPONSIBILITY FOR THEIR APPLICATION OF ANY PRODUCTS.

THE SOFTWARE LICENSE AND LIMITED WARRANTY FOR THE ACCOMPANYING PRODUCT ARE SET FORTH IN THE INFORMATION PACKET THAT SHIPPED WITH THE PRODUCT AND ARE INCORPORATED HEREIN BY THIS REFERENCE. IF YOU ARE UNABLE TO LOCATE THE SOFTWARE LICENSE OR LIMITED WARRANTY, CONTACT YOUR CISCO REPRESENTATIVE FOR A COPY.

The Cisco implementation of TCP header compression is an adaptation of a program developed by the University of California, Berkeley (UCB) as part of UCB's public domain version of the UNIX operating system. All rights reserved. Copyright © 1981, Regents of the University of California.

NOTWITHSTANDING ANY OTHER WARRANTY HEREIN, ALL DOCUMENT FILES AND SOFTWARE OF THESE SUPPLIERS ARE PROVIDED "AS IS" WITH ALL FAULTS. CISCO AND THE ABOVE-NAMED SUPPLIERS DISCLAIM ALL WARRANTIES, EXPRESSED OR IMPLIED, INCLUDING, WITHOUT LIMITATION, THOSE OF MERCHANTABILITY, FITNESS FOR A PARTICULAR PURPOSE AND NONINFRINGEMENT OR ARISING FROM A COURSE OF DEALING, USAGE, OR TRADE PRACTICE.

IN NO EVENT SHALL CISCO OR ITS SUPPLIERS BE LIABLE FOR ANY INDIRECT, SPECIAL, CONSEQUENTIAL, OR INCIDENTAL DAMAGES, INCLUDING, WITHOUT LIMITATION, LOST PROFITS OR LOSS OR DAMAGE TO DATA ARISING OUT OF THE USE OR INABILITY TO USE THIS MANUAL, EVEN IF CISCO OR ITS SUPPLIERS HAVE BEEN ADVISED OF THE POSSIBILITY OF SUCH DAMAGES.

Any Internet Protocol (IP) addresses and phone numbers used in this document are not intended to be actual addresses and phone numbers. Any examples, command display output, network topology diagrams, and other figures included in the document are shown for illustrative purposes only. Any use of actual IP addresses or phone numbers in illustrative content is unintentional and coincidental.

All printed copies and duplicate soft copies of this document are considered uncontrolled. See the current online version for the latest version.

Cisco has more than 200 offices worldwide. Addresses and phone numbers are listed on the Cisco website at www.cisco.com/go/offices.

Cisco and the Cisco logo are trademarks or registered trademarks of Cisco and/or its affiliates in the U.S. and other countries. To view a list of Cisco trademarks, go to this URL: https://www.cisco.com/c/en/us/about/legal/trademarks.html. Third-party trademarks mentioned are the property of their respective owners. The use of the word partner does not imply a partnership relationship between Cisco and any other company. (1721R)

© 2020-2023 Cisco Systems, Inc. All rights reserved.

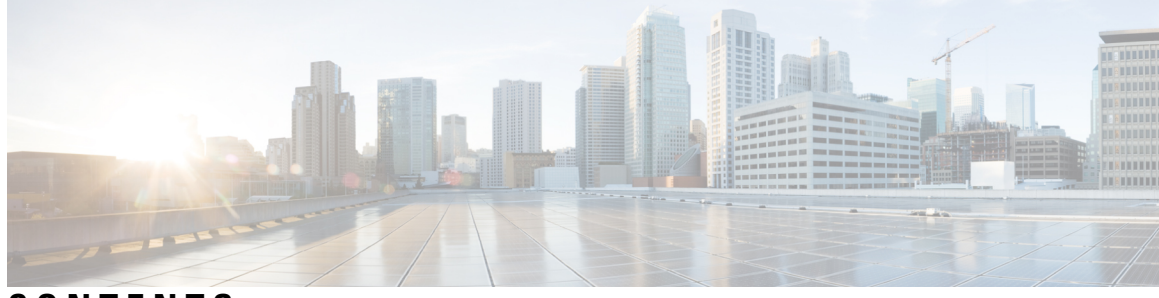

### CONTENTS

| PART I    | Prerequisites 5                                                 |
|-----------|-----------------------------------------------------------------|
| CHAPTER 1 | Overview 1                                                      |
|           | Overview of IoT Service (Wired) 1                               |
|           | Prerequisites for Cisco Spaces: IoT Service (Wired) 3           |
|           | Design Prerequisites 4                                          |
|           | Compatibility Matrix for IoT Service (Wired) 6                  |
|           | Open Ports for IoT service (wired) 7                            |
| CHAPTER 2 | Getting Started 9                                               |
|           | Activate IoT Service (Wired) 9                                  |
| PART II   | Configuration 17                                                |
| CHAPTER 3 | Switch as a Gateway 19                                          |
|           | Switch as a Gateway 19                                          |
|           | Configuring a Switch as a Wired Gateway <b>19</b>               |
|           | Uninstall, or Upgrade a Wired Application on a Switch <b>22</b> |
| CHAPTER 4 | Sensors and Wired Devices 25                                    |
|           | Viewing Wired Sensors or Devices on IoT Service 25              |
|           | Configure a Smart PDU <b>26</b>                                 |
|           | Configure a Hella Camera <b>31</b>                              |
| PART III  | Device Management 35                                            |

| CHAPTER 5 | Device Management 37                                                        |
|-----------|-----------------------------------------------------------------------------|
|           | Dashboard View of Devices 37                                                |
|           | Categorizing Devices into Groups 37                                         |
| PART IV   | Troubleshooting 41                                                          |
| CHAPTER 6 | Switch 43                                                                   |
|           | Switch 43                                                                   |
|           | What TDL subscriptions are created <b>43</b>                                |
|           | How do I verify the TDL subscriptions are created and valid? 44             |
|           | What is the TDL status? 44                                                  |
|           | What commands are run on the switch? <b>45</b>                              |
| CHAPTER 7 | Troubleshooting IoT service (wired) 47                                      |
|           | Connector 47                                                                |
|           | What are the metrics available in connector for IoT service (wired)? 47     |
| CHAPTER 8 | IoX Application 49                                                          |
|           | IoX Application 49                                                          |
|           | How do I verify the IoX Application is running on the switch? <b>49</b>     |
|           | How do I start an interactive shell session for the IoX Application? 49     |
|           | How can I see the logs for the IOx application? <b>49</b>                   |
|           | How do I monitor metrics in the IoX Application? <b>50</b>                  |
|           | What files exist in the IoX Application? 52                                 |
|           | How do I verify that the IoX Application is receiving span session data? 52 |
|           | Why am I not seeing span session data in the IoX Application? <b>53</b>     |
| CHAPTER 9 | 802.1x 55                                                                   |
|           | 802.1x 55                                                                   |
|           | How to enable 802.1x port-based authentication on the switch? <b>55</b>     |
|           | How to enable 802.1x port-based authentication on the switch interface? 56  |
|           | How to configure the switch for RADIUS-server communication? 56             |
|           |                                                                             |

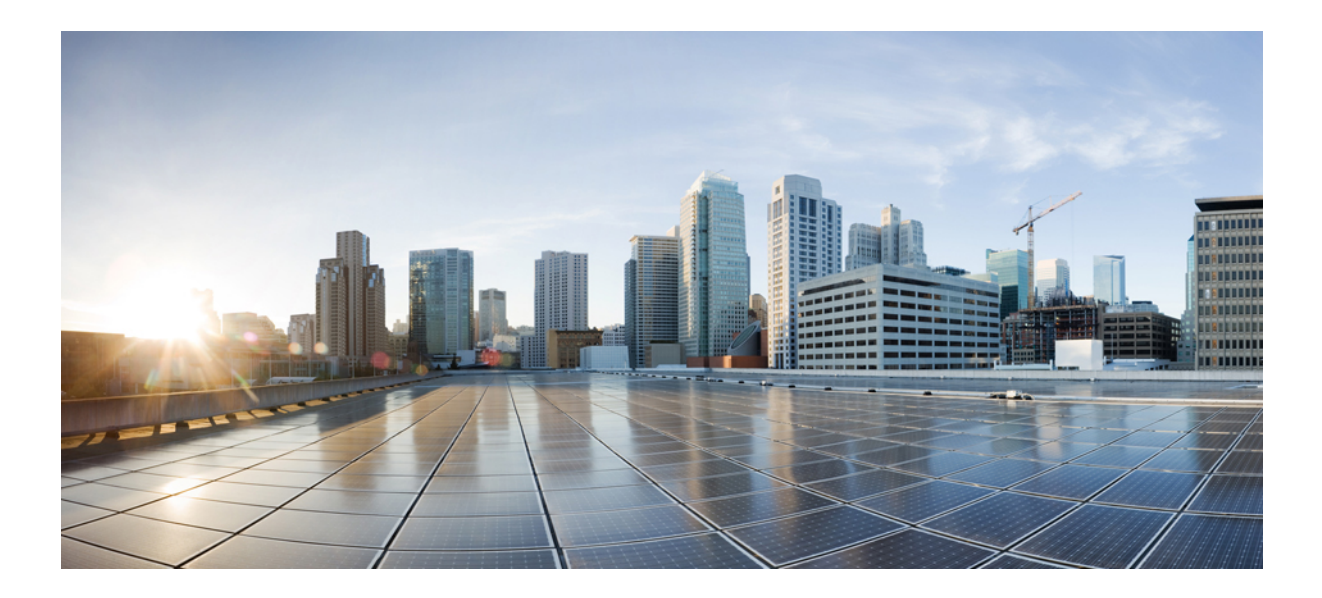

# PART

## Prerequisites

- Overview, on page 1
- Getting Started, on page 9

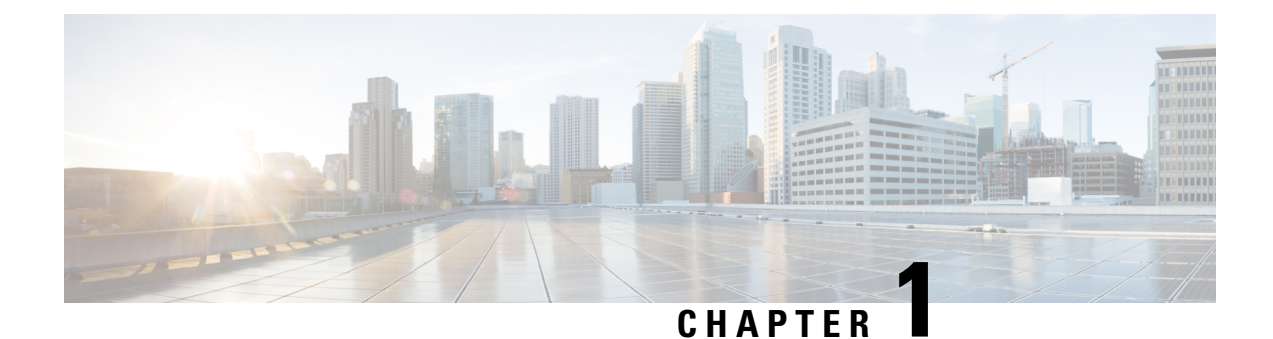

## **Overview**

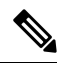

- **Note** Cisco DNA Spaces is now Cisco Spaces. We are in the process of updating our documentation with the new name. This includes updating GUIs and the corresponding procedures, screenshots, and URLs. For the duration of this activity, you might see occurrences of both Cisco DNA Spaces and Cisco Spaces. We take this opportunity to thank you for your continued support.
  - Overview of IoT Service (Wired), on page 1
  - Prerequisites for Cisco Spaces: IoT Service (Wired), on page 3
  - Compatibility Matrix for IoT Service (Wired), on page 6
  - Open Ports for IoT service (wired), on page 7

## **Overview of IoT Service (Wired)**

Cisco Spaces enables end-to-end wired and wireless IoT device management, monitoring, and business outcome delivery at an enterprise scale using the following:

- Cisco Spaces: IoT Service
- Cisco Spaces: IoT Device Marketplace
- Cisco Spaces App Center

In addition to serving as the management hub for wireless IoT devices, IoT Service can now integrate with Cisco Catalyst 9300 and 9400 Series Switches from Release 17.3.3 or later to receive IoT service (wired) data from sensors, such as:

- Passive infrared (PIR) sensors for presence detection
- · Temperature and humidity sensors
- Smart lighting devices
- Smart shades
- Ethernet port status
- Smart power distribution unit (PDU)

• Hella Camera

Integrating IoT service (wired) with the Cisco Catalyst 9300 and 9400 Series Switches series platform requires the following:

- Cisco Spaces: Connector
- A IoT service (wired) gateway deployed and managed by Cisco Spaces

Cisco Catalyst 9300 and 9400 Series Switches can send critical IoT data to IoT service (wired). IoT service (wired) can then transmit the information to:

- · Business outcome applications on Cisco Spaces
- Cisco Spaces App Center using the Firehose API

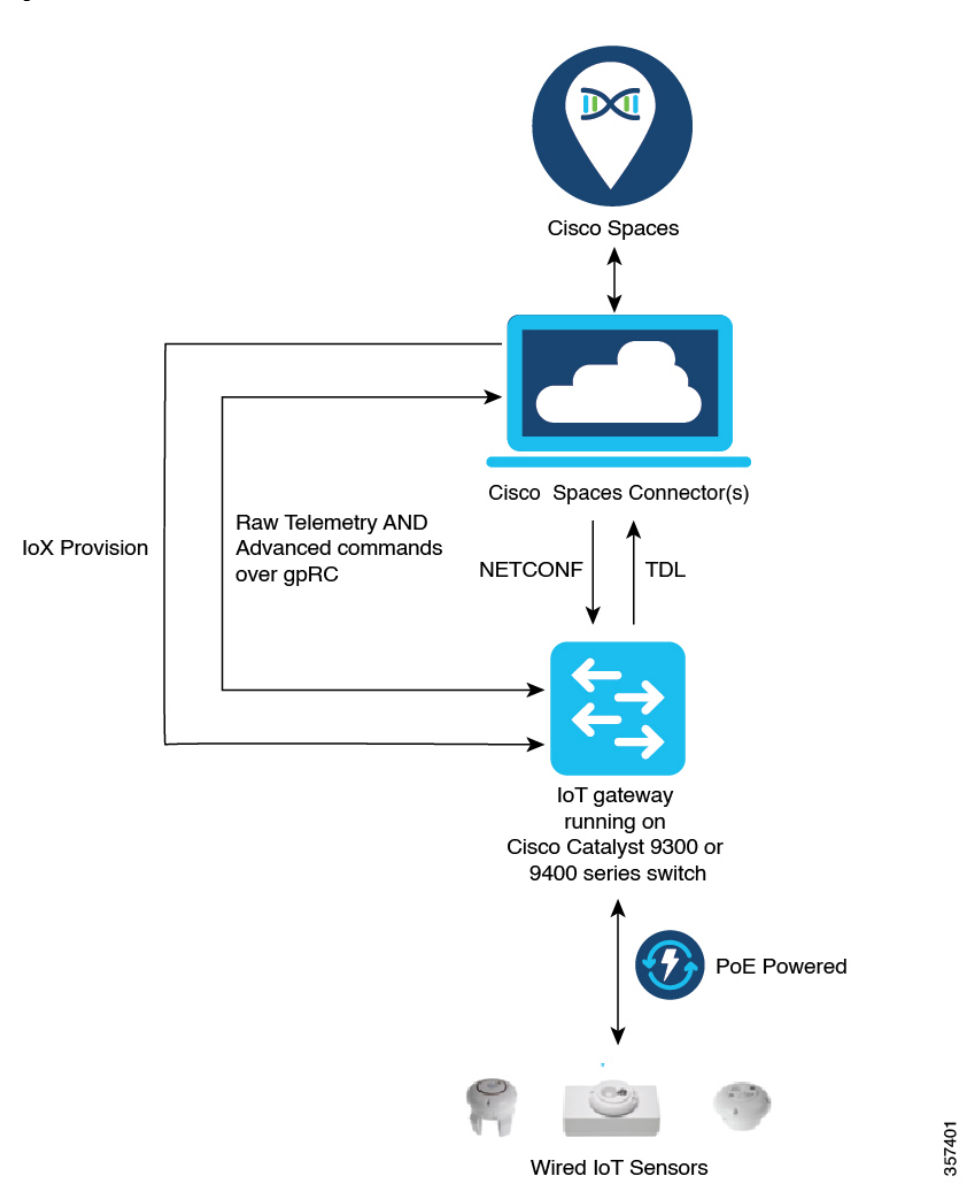

Figure 1: Data flow in IoT Service (Wired)

## Prerequisites for Cisco Spaces: IoT Service (Wired)

The following are the necessary prerequisites to get you started with Cisco Spaces: IoT Service (Wired):

- Install Cisco Spaces: Connector in your network.
- Configure a network with one or more Cisco Catalyst 9300 and 9400 Series Switches, Release 17.3.3 or later.
- Switches must have Cisco DNA Advantage subscription.
- Deploy wired sensors in your network. See Compatibility Matrix for IoT Service (Wired), on page 6.

- Ensure that Cisco Spaces is configured with maps either from Cisco Prime Infrastructure or Cisco DNA Center.
- Configure AAA on aCisco Catalyst 9300 Series Switches or a Cisco Catalyst 9400 Series Switches before adding it to Cisco Spaces by running these commands in:
  - aaa new-model
  - aaa authentication login default local
  - · aaa authorization exec default local

For more information, see Command Reference, Cisco IOS XE Amsterdam 17.3.x (Catalyst 9300 Switches)

- Perform NTP synchronization across wireless controllers, Cisco Spaces: Connectors, and switches in the network.
- Enable NETCONF on Cisco Catalyst 9300 or 9400 Series Switches on port 830, along with permission to use NETCONF.

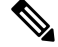

**Note** Cisco Catalyst 9300 and 9400 Series Switches require a local privilege level 15 user to use NETCONF. Additionally, the user must be a password-protected local user, because public-key authentication is not supported.

### **Design Prerequisites**

Ensure you have the following information handy before proceeding:

### Figure 2: Design Prerequisites

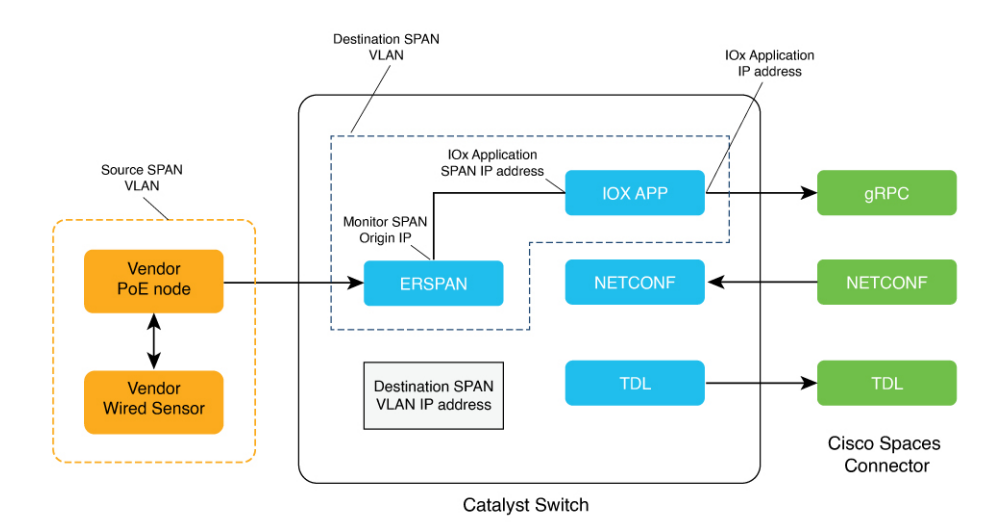

• **Destination SPAN VLAN**: The VLAN used to send Encapsulated Remote Switched Port Analyzer (ERSPAN) traffic from Power over Ethernet (PoE) nodes to Cisco IOx App. You can use an existing VLAN or create a new one. This VLAN can also be local to the switch.

- **Destination SPAN VLAN IP address**: This is the Switched Virtual Interface (SVI) or the IP address of the destination VLAN that can be used to route traffic. If you are using an existing VLAN, you can provide the same IP address. We recommend that you create a new VLAN so that you can keep the ERSPAN traffic local without impacting the existing configuration. Note that this VLAN is used only within the switch for the SPAN traffic.
- Source SPAN VLAN list: List of VLANs to which the wired devices are connected. The traffic on these VLANs are monitored. If the wired devices are connected to multiple VLANs, enter the VLANs separated by a comma.
- Monitor SPAN origin IP address: This is the source IP address of the monitor session. This can be from the SPAN VLAN. This can also be the same as the destination VLAN IP address.
- IoX application Span IP Address
- Application Cisco Spaces Connector VLAN: This is the VLAN on which the connector is reachable (for management or data). You can configure the Cisco IOx App's second interface to use this VLAN to send traffic to the connector. This VLAN can be the same as the wired PoE node VLAN. The connector must be permitted to accept communications from the Cisco IOx application.
- DHCP: When enabled, DHCP allocates an IP address from the Application DNA Spaces Connector VLAN to the Cisco IOx App's second interface.
- **IoX application IP address**: This is the IP address that you must manually configure for the Cisco IOx App's second interface, and is used to communicate with the Connector. This is not required if you select DHCP.
- **IoX application netmask**: This is the IP subnet mask that you must manually configure for the Cisco IOx App's second interface, and is used to communicate with the connector. This is not required if you select DHCP.
- **IoX application gateway address**: This is the IP address that you must manually configure for the Cisco IOx App's second interface, and is used to communicate with the connector. This is not required if you select DHCP.

### Figure 3: Sample Configuration

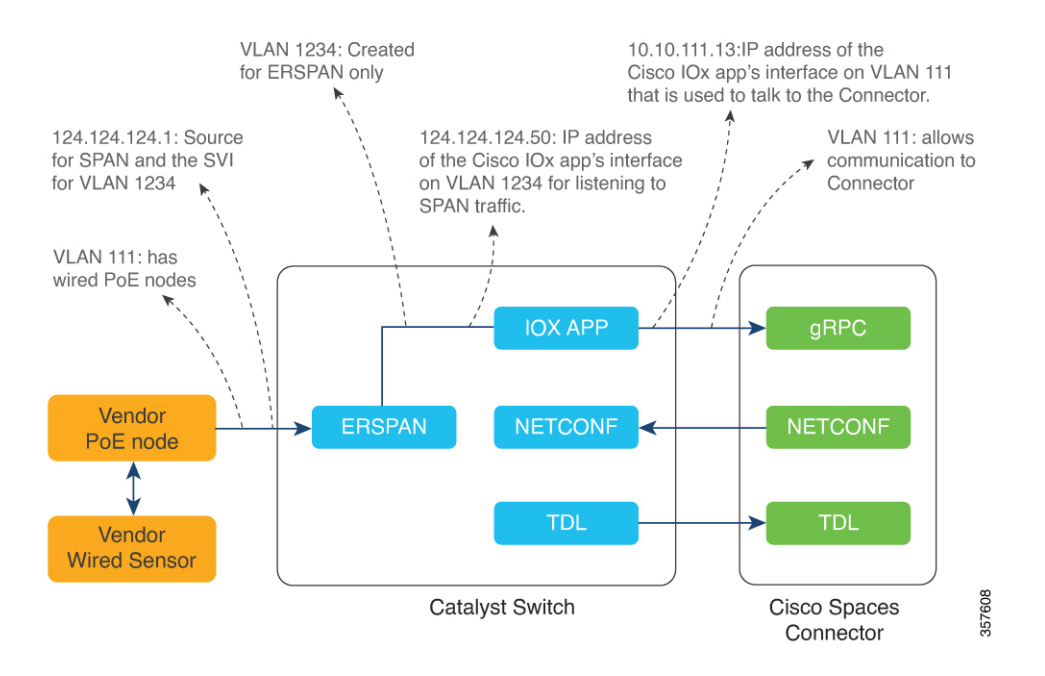

## **Compatibility Matrix for IoT Service (Wired)**

| Application Name                  | Support for Cisco Spaces: IoT Service             |
|-----------------------------------|---------------------------------------------------|
| Cisco Spaces: Connector Docker    | 2.0.455 and later                                 |
| Cisco Spaces: Connector OVA       | 2.3 and later                                     |
| Cisco Prime Infrastructure        | Cisco Prime Infrastructure Release 3.8 MR1        |
| Cisco DNA Center (for map import) | Cisco DNA Center Release 2.1.1 and later          |
| Switch as a gateway               | Cisco Catalyst 9300 Series Switches               |
|                                   | Cisco Catalyst 9400 Series Switches               |
|                                   | Cisco IOS XE Amsterdam 17.3.x and later releases. |
| Wired Application Version         | 1.0.46 and later                                  |

IoT service (wired) is not supported with Cisco Spaces tenants or deployments leveraging the following configurations:

- · Connecting directly with controller
- CMX Tethering

## **Open Ports for IoT service (wired)**

This section lists the connector ports that must be open for the proper functioning of each service or protocol. *Figure 4: Open Ports for IoT Service (Wired) with the IoT Gateway* 

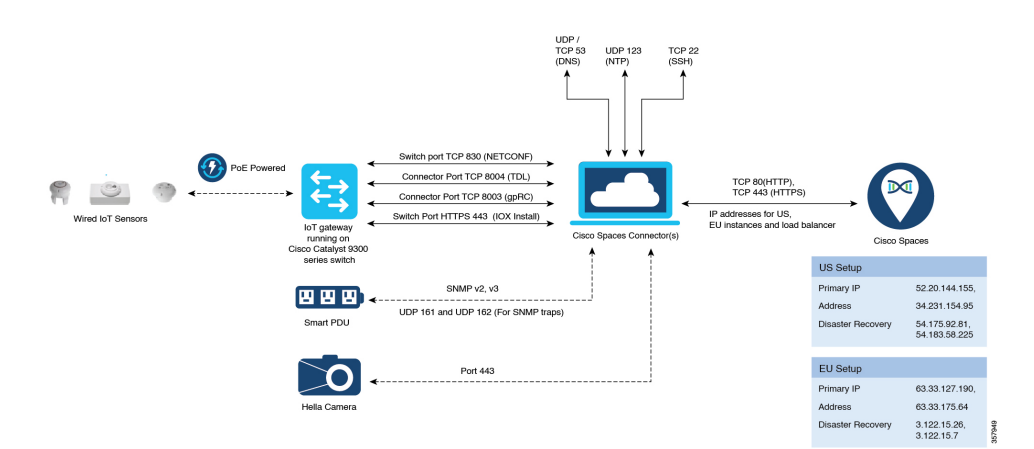

Open Ports for IoT Service (Wired) without the IoT Gateway

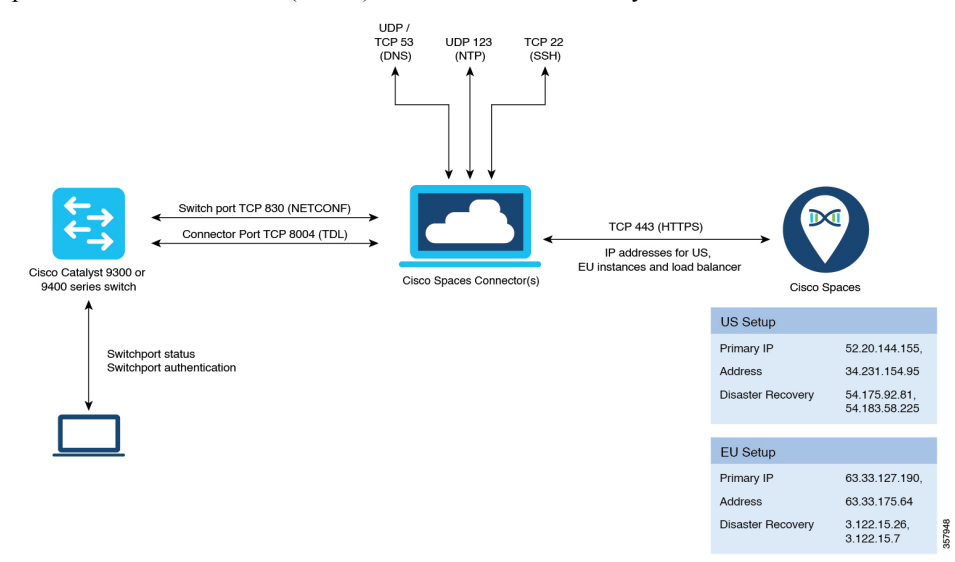

#### Table 1: Setup Types

|               | Primary IP Address | Disaster Recovery |
|---------------|--------------------|-------------------|
| US Setup Type | 52.20.144.155      | 54.176.92.81      |
|               | 34.231.154.95      | 54.183.58.225     |
| EU Setup Type | 63.33.127.190      | 3.122.15.26       |
|               | 63.33.175.64       | 3.122.15.7        |

|                           | Primary IP Address | Disaster Recovery |
|---------------------------|--------------------|-------------------|
| Singapore Setup (SG) Type | 13.228.159.49      | 13.214.251.223    |
|                           | 54.179.105.241     | 54.255.57.46      |

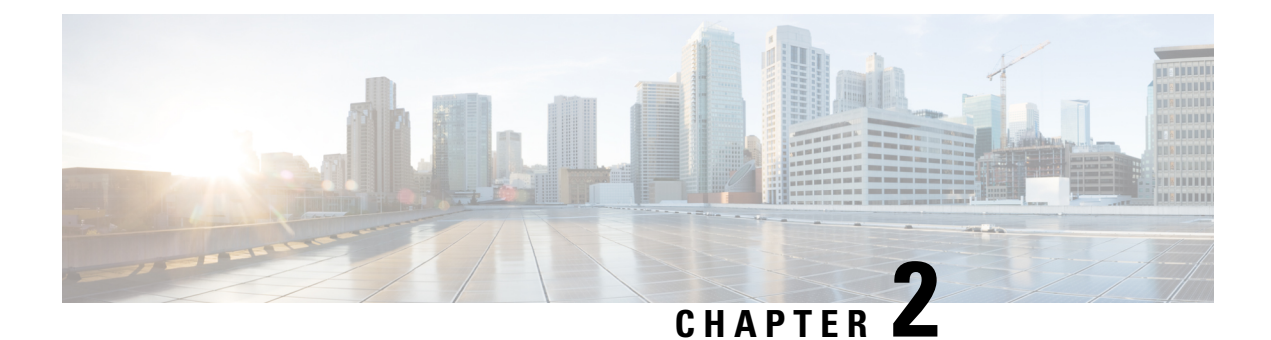

## **Getting Started**

• Activate IoT Service (Wired), on page 9

## **Activate IoT Service (Wired)**

The following procedure shows you how to activate IoT service (wired) on your devices from the Cisco Spaces dashboard.

### Before you begin

To activate IoT service (wired), here are some prerequisites.

- Cisco Spaces: Connector
- Cisco Catalyst 9300 or 9400 Series Switches with Cisco IOS XE Amsterdam 17.3.x and later

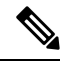

Note The workflow initiated by this procedure automatically checks for these prerequisites.

- **Step 1** Log in to Cisco Spaces.
- **Step 2** From the left navigation pane, click **IoT Services > About IoT Services**.

You can see the number of connectors activated with the IoT service (wired) service. You can also see the number of switches deployed as an IoT service (wired) gateway.

Click View Detailed Status to see the breakdown of the activation status by individual devices.

Figure 5: Detailed Status of Connectors Activated With IoT Service (Wired)

| 5 of 5 Completed            |         | 5 O<br>Activated Failed      |
|-----------------------------|---------|------------------------------|
| Connectors                  | Version | Activation Status            |
| Bhaumik-ami                 | V2      | <ul> <li>Deployed</li> </ul> |
| bhaumik-qa-manual           | V3      | O Deployed                   |
| connector3.1-ami-Bhaumik    | V3      | Ø Deployed                   |
| Bhaumik-2-3-4-on prem       | V2      | Opployed                     |
| Bhaumik-ami-connector-2.3.4 | V2      | Deployed                     |
|                             |         |                              |
|                             |         |                              |

Figure 6: Detailed Status of Switches Activated as IoT Service (Wired) Gateways

| ployment St     | tatus/Histo | ry               |               |                                   |        |
|-----------------|-------------|------------------|---------------|-----------------------------------|--------|
| Connectors      | Controllers | Wireless Gateway | Wired Gateway |                                   |        |
| ] of ] Complete | d           |                  |               | 1 O<br>Switches deployed Switches | failed |
| Switch Name     |             | Loca             | tion          | Deployment Status                 |        |
|                 |             | N/A              |               | Ø Deployed                        |        |
|                 |             |                  |               |                                   |        |
|                 |             |                  |               |                                   |        |
|                 |             |                  |               |                                   |        |
|                 |             |                  |               |                                   |        |
|                 |             |                  |               |                                   |        |
|                 |             |                  |               |                                   |        |
|                 |             |                  |               |                                   |        |
|                 |             |                  |               |                                   |        |
|                 |             |                  |               |                                   |        |
|                 |             |                  |               |                                   |        |

Step 3 In the About IoT Services window top-right corner, click Activate IoT Services.

#### Figure 7: Activate IoT Services

| About IoT Services                                |                                       | Activate IoT Services                             |
|---------------------------------------------------|---------------------------------------|---------------------------------------------------|
| oT Services: Activation Status                    | Last updated: As of Aug 30th, 2023 03 | :11:29 PM 😅 Troubleshoot View Detailed Status     |
| Connector                                         | Controllers                           | Gateway                                           |
| Wireless Services Wired Services                  |                                       | Wireless Gateway Wired Gateway                    |
| 5 0 0 5 0 0                                       | 2 0 0                                 | 0 7 0 1 0 0                                       |
| Activated Failed Pending Activated Failed Pending | Activated Failed Pending              | Activated Failed Pending Activated Failed Pending |

**Step 4** In the Activate IoT Services window that is displayed, choose Wired.

### Figure 8: Activate IoT Service (Wired)

| ctivate IoT Services |                                                                                                    |                                                                                                    | ×             |
|----------------------|----------------------------------------------------------------------------------------------------|----------------------------------------------------------------------------------------------------|---------------|
|                      |                                                                                                    |                                                                                                    |               |
|                      | What would you I                                                                                                    | ike to activate first                                                                                                    |               |
|                      | If you want to enable IoT services on both wireless a<br>steps and come back                                                                                                    | nd wired devices, choose one option and complete the later to activate the rest.                                                                                                    |               |
|                      | Wireless<br>You must have a connector installed and added<br>compatible APs on the connectors before you<br>proceed with this. The gateway can be deployed all<br>the compatible APs.<br>Compatible APsec: Catalyst 9800 series<br>controllers and 9100 series APs | Wired<br>You must have a connector installed and added<br>supported awitches on the connectors before you<br>proceed with his. The gateway can be deployed all<br>certain parameters manually.<br>Compatible devices: Catalyst 9300 and 9400 series<br>switches |               |
|                      |                                                                                                    |                                                                                                    |               |
|                      |                                                                                                    |                                                                                                    |               |
|                      |                                                                                                    |                                                                                                    | Previous Next |

You can see the list of all devices that can be activated with IoT service (wired), along with the time taken for activation.

### Figure 9: List of Devices that Support IoT Service (Wired)

| Activate IoT Services |                                                                                                    | × |
|-----------------------|----------------------------------------------------------------------------------------------------|---|
|                       | IoT services will be activated on                                                                                                    |   |
|                       | 4 of 9 compatible connectors Takes upto 2 hrs                                                                                                    |   |
|                       | S connectors not responding, hence IoT services will not be activated on them.                                                                                               |   |
|                       | Activating IoT services on the supported connectors may take upto <b>2 hrs.</b> You<br>can initiate the activation and check the status in the "About IoT services"<br>page. |   |
|                       | Activate                                                                                                    |   |
|                       | Activate IoT services on selected?                                                                                                    |   |
|                       | Click here for customization                                                                                                    |   |
|                       |                                                                                                    |   |

**Step 5** To activate IoT service (wired) on all devices on your network, do the following:

- a) In the IoT services will be activated on window, click Activate.
  - Note For Smart power distribution unit (PDU) and Hella cameras, IoT service (wired) is now activated. Click **Finish** to exit this procedure. Continue the procedure only for sensors and other devices.
- b) To use wired sensors, you can activate wired gateway on your switches. Click Activate Wired.

Figure 10: Activate IoT service (wired)

| Activate IoT Services |                                                                                                    | × |
|-----------------------|----------------------------------------------------------------------------------------------------|---|
|                       | loT services will be activated on                                                                                                    |   |
|                       | 4 of 9 compatible connectors Takes upto 2 hrs                                                                                                    |   |
|                       | 5 connectors not responding, hence IoT services will not be activated on them.                                                                                               |   |
|                       | Activating IoT services on the supported connectors may take upto <b>2 hrs.</b> You<br>can initiate the activation and check the status in the "About IoT services"<br>page. |   |
|                       | Activate                                                                                                    |   |
|                       | Activate IoT services on selected?                                                                                                    |   |
|                       | Click here for customization                                                                                                    |   |
|                       | Circk here for customization                                                                                                    |   |

c) Continue to Step 7 to deploy the IoT service (wired) gateway.

**Step 6** To activate IoT service (wired) only on specific devices of your network, do the following:

- a) In the IoT services will be activated on window, click Click here for customization.
- b) Check if your preferred connector is activated. If it is not activated, choose one or more connectors you want to activate with IoT service (wired), and click **Activate**.
  - **Note** For Smart PDU and Hella cameras, IoT service (wired) is now activated. There is no further need to proceed with the following steps in this task. Click **Finish** to exit this procedure. Continue the steps only for sensors and other devices, and click **Activate Wired**.
- c) If your connector is already activated, you can click Skip to Gateway Deployment.
- **Step 7** To deploy a switch as a IoT service (wired) gateway, do the following:
  - a) In the **Deploy Wired Gateway: 1. Choose Switches** window that is displayed, check the respective switches check box on which you want to deploy IoT service (wired) gateway.

|                 | Controllers | Wireless Gateway | Wired Gateway |                  |                 |                         |
|-----------------|-------------|------------------|---------------|------------------|-----------------|-------------------------|
| 1 of 1 Complete | ed          |                  |               | <b>1</b><br>5w   | itches deployed | <b>O</b><br>Switches fa |
| Switch Name     |             | Locat            | ion           | Deployment Statu | s               |                         |
|                 |             | N/A              |               | 🔗 Deployed       |                 |                         |
|                 |             |                  |               |                  |                 |                         |
|                 |             |                  |               |                  |                 |                         |
|                 |             |                  |               |                  |                 |                         |
|                 |             |                  |               |                  |                 |                         |
|                 |             |                  |               |                  |                 |                         |
|                 |             |                  |               |                  |                 |                         |
|                 |             |                  |               |                  |                 |                         |
|                 |             |                  |               |                  |                 |                         |
|                 |             |                  |               |                  |                 |                         |
|                 |             |                  |               |                  |                 |                         |
|                 |             |                  |               |                  |                 |                         |

#### Figure 11: Common Parameters: Wired Gateway

- b) In the **Deploy Wired Gateway: 2. Choose Type** window that is displayed, choose **Static** to configure static IP addresses and other details for the gateway.
- c) In the **Deploy Wired Gateway: 3. Common Parameters** window that is displayed, you can configure the following common parameters of the gateway:
  - Source VLAN list: List of VLANs to which the wired devices are connected. The traffic on these VLANs is monitored. If the wired devices are connected to multiple VLANs, enter the VLANs separated by a comma.
  - **IOx VLAN**: This is the VLAN on which the connector is reachable (for management or data). You must configure the Cisco IOx App's second interface to use this VLAN to send traffic to the connector. This VLAN can be the same as the wired PoE node VLAN. The connector must have the required permissions to accept communications from the Cisco IOx App.
  - **IOx Netmask**: This is the IP subnet mask that you must manually configure for the Cisco IOx App's second interface, and is used to communicate with the connector. This is not required if you select DHCP.
  - IoX Gateway Address: This is the IP address that you must manually configure for the Cisco IOx App's second interface, and is used to communicate with the connector. This is not required if you select DHCP.

X

Prev

Next

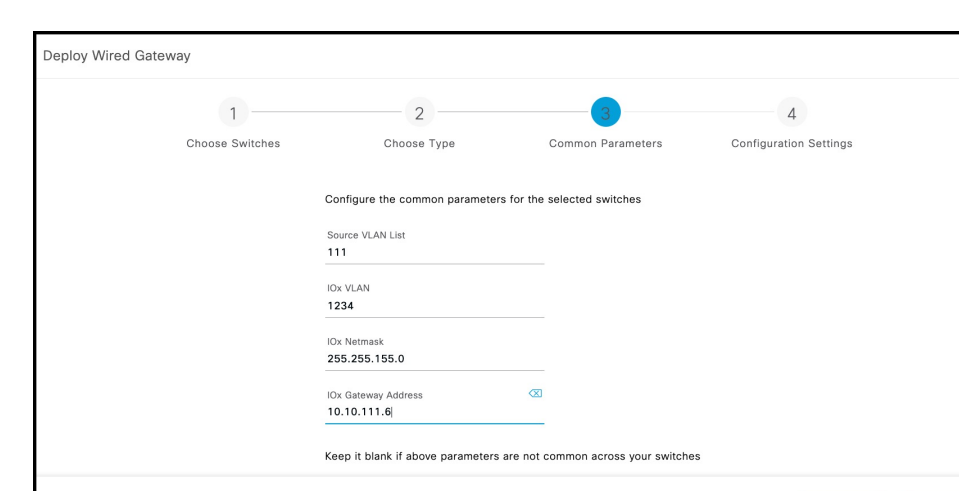

#### Figure 12: Common Parameters: Wired Gateway

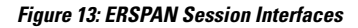

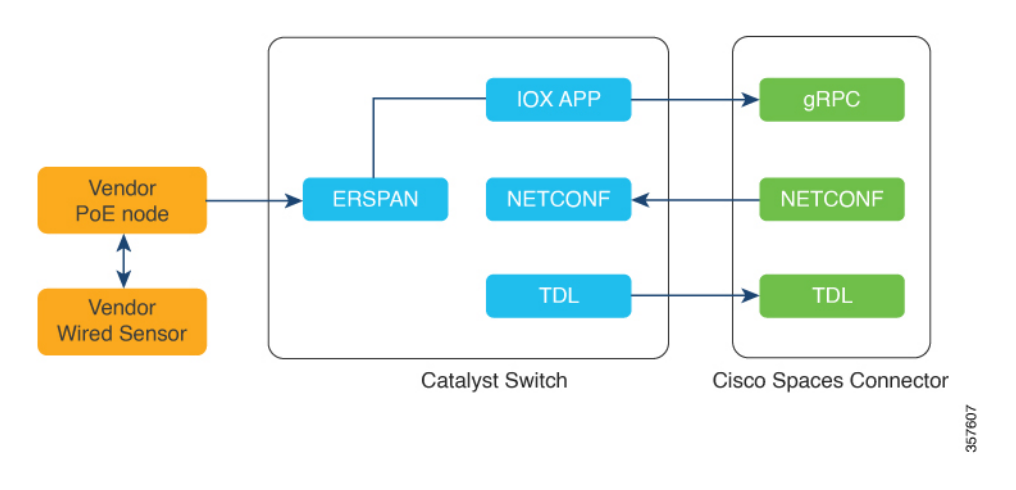

#### Figure 14: Sample Configuration

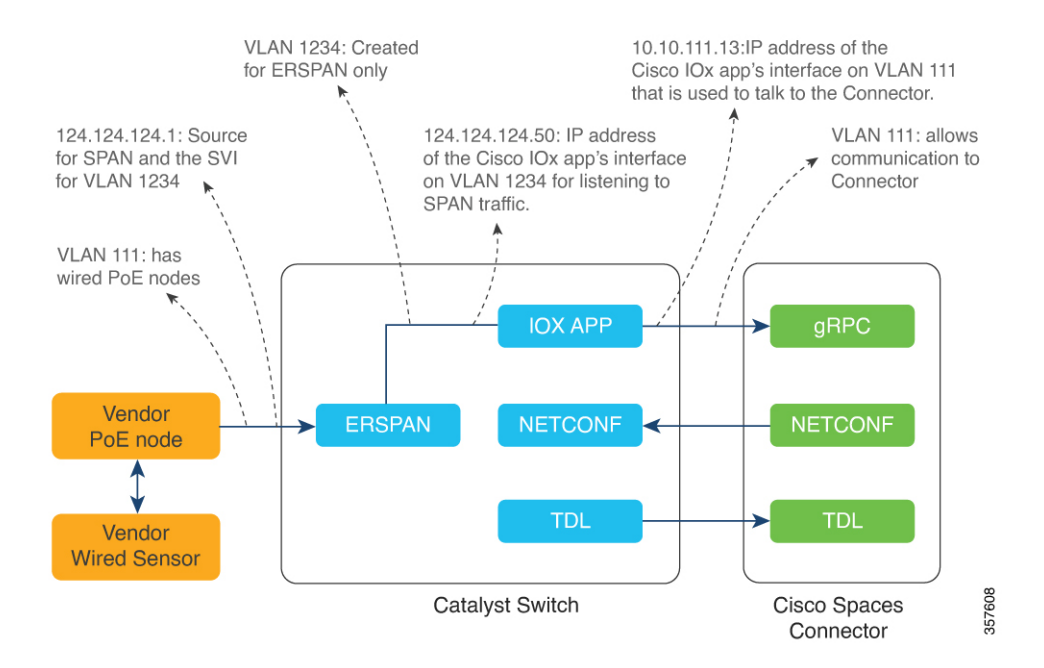

d) In the **Deploy Wired Gateway: 4. Configuration Settings** window that is displayed, you can add the IOx IP Address by clicking the pen icon. This is the IP address that you must manually configure for the Cisco IOx App's second interface, and is used to communicate with the Connector. This is not required if you select DHCP.

You can also see and edit the wired gateway configurations you made previously by checking **Show IoX Configurations** check box. You can edit the IoX configurations:

- Source VLAN list:
- IOx VLAN
- IOx Netmask
- IoX Gateway Address
- IOx IP Address

You can also edit the default advanced configurations:

- **Destination SPAN VLAN**: The VLAN used to send ERSPAN traffic from Power over Ethernet (PoE) nodes to Cisco IOx App. You can use an existing VLAN or create a new one. This VLAN can also be local to the switch.
- Destination SPAN VLAN IP address: This is the Switched Virtual Interface (SVI) or the IP address of the destination VLAN that can be used to route traffic. If you are using an existing VLAN, you can provide the same IP address. We recommend that you create a new VLAN so that you can keep the ERSPAN traffic local without impacting the existing configuration. This VLAN is used only within the switch for the SPAN traffic.
- Destination SPAN VLAN Gateway Address:

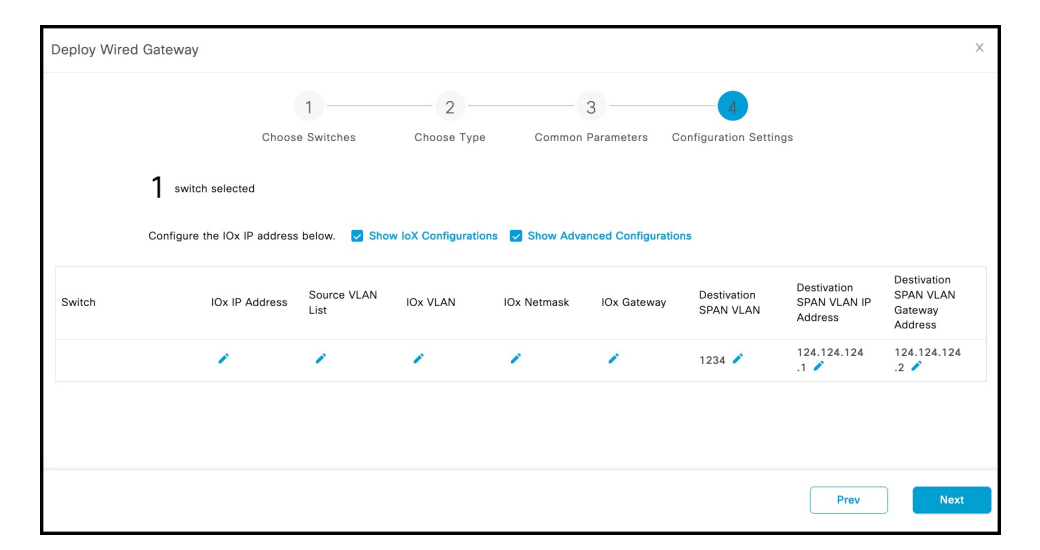

### Figure 15: Deploy Wired Gateway: 4. Configuration Settings

e) Click Finish to deploy the IoT service (wired) gateway on the selected switch.

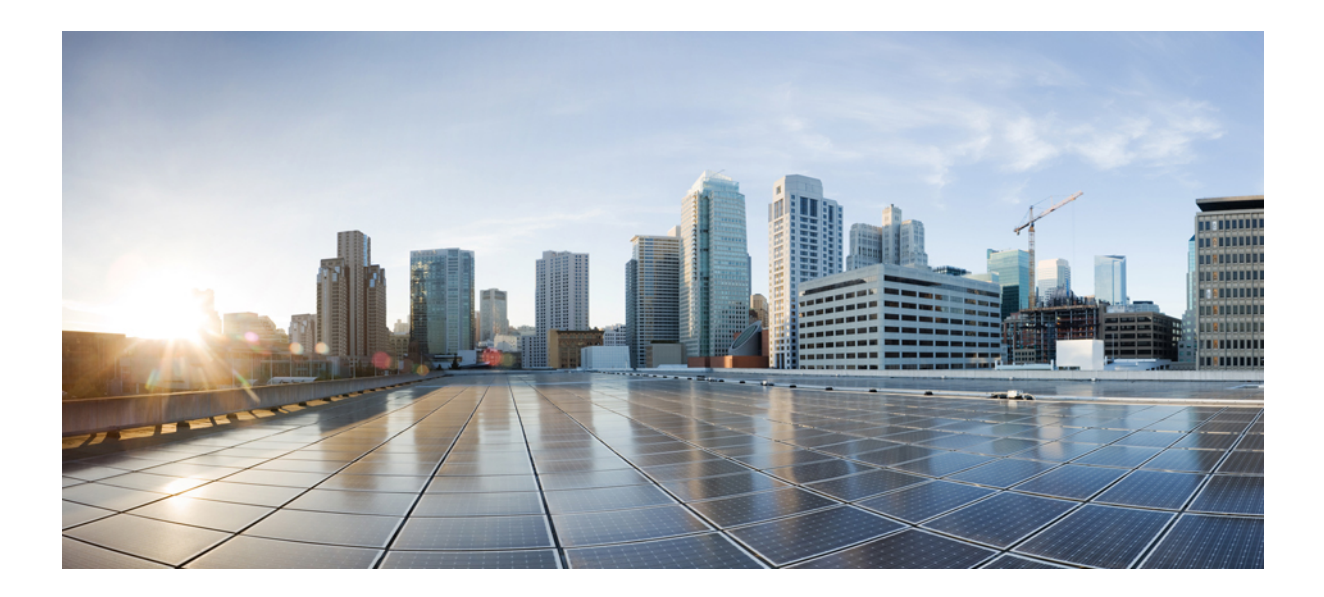

# PART

## Configuration

- Switch as a Gateway, on page 19
- Sensors and Wired Devices, on page 25

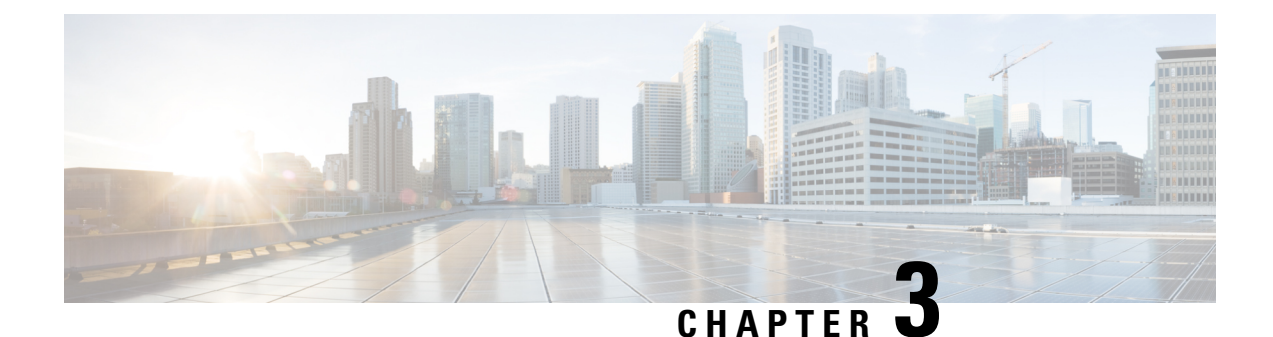

## Switch as a Gateway

- Switch as a Gateway, on page 19
- Configuring a Switch as a Wired Gateway, on page 19
- Uninstall, or Upgrade a Wired Application on a Switch, on page 22

## Switch as a Gateway

You can configure the following switches as a wired gateway:

- Cisco Catalyst 9300 Series Switches
- Cisco Catalyst 9400 Series Switches

## **Configuring a Switch as a Wired Gateway**

- **Step 1** In the IoT Service dashboard, choose **IoT Gateways > Wired Gateways**.
- Step 2 Click Add New Gateways.

#### Figure 16: Adding a New Gateway

| ■ Cisco DNA Spaces                                                |                                                                                                    | *** | 0 | Θ |
|-------------------------------------------------------------------|----------------------------------------------------------------------------------------------------|-----|---|---|
| IoT Services     IoT Gateways Device Management Device Monitoring | Advanced BLE Gateway     Base BLE Gateway                                                                                                    |     |   |   |
|                                                                   | Deploy DNA Spaces Gateway to your Cisco Access Points         Catalyst 9800 WLC with software version 17.3.1 or above is required. Requires DNAS connector.         Currently older WLC(AireOS), eWC, and Meraki are not supported.         You need to have APs with bluetooth capabilities, all new WIFi 6 APs 91XX series, 4800 are supported.         such as 1815, 2800, 3800 support limited gateway functionality, and may require adding a Cisco         Add AP Gateway(s) |     |   |   |
| Wired Gateway Stats                                               |                                                                                                    |     |   |   |
| ✓ 0/0<br>Wired Gateways Deployed                                  | <b>ین 0</b><br>All Switches                                                                                                    |     |   |   |
| Wired Gateway                                                     |                                                                                                    |     |   |   |
| Deploy DNA Spaces Gateway to yo                                   | ur Cisco Catalyst Switch Add Wired Gateway(s)                                                                                                    |     | • | 0 |

**Step 3** In the **Deploy Wired Gateways** window that is displayed, select the switch you want to deploy as a wired gateway. (IoT Service configures a compatible switch as a wired gateway.)

### Figure 17: Deploy Wired Gateways

| Deplo  | Deploy Wired Gateways              |                      |  |  |  |  |  |
|--------|------------------------------------|----------------------|--|--|--|--|--|
|        |                                    | noose Switches       |  |  |  |  |  |
| Choose | the Switches that you want to depl | by the Wired Gateway |  |  |  |  |  |
|        | Switch Name 🔺                      | IP Address           |  |  |  |  |  |
|        | catalyst-9300-qa-1                 | 10.22.243.73         |  |  |  |  |  |
|        |                                    |                      |  |  |  |  |  |

A switch that is enabled as a wired gateway, can scan for wired sensors using an installedIoX Application .

**Step 4** You can review the requested changes and click **Deploy**.

#### Figure 18: Review Changes

| Deploy Wired ( | Gateways                                                                                                    | × |
|----------------|----------------------------------------------------------------------------------------------------|---|
|                | Choose Switches 2 Review                                                                                                    |   |
|                | DEPLOYMENT SUMMARY                                                                                                    |   |
|                | Following actions will be initiated on the selected Switches. Review your details before deploying the gateway(s) on the selected switches. |   |
|                | Wired Gateways           1         Switches           - Deploy Wired gateway app                                                            |   |
|                |                                                                                                    |   |
|                |                                                                                                    |   |
|                |                                                                                                    |   |
|                |                                                                                                    |   |
|                | Close Previous Deploy                                                                                                    |   |

After the switch receives the change requests, the switch is queued to be deployed as a wired gateway. You can observe the progress on the displayed deployment status window.

#### Figure 19: Deployment Status

|                                                |                                                                                              |                                             |                                      | ×      |
|------------------------------------------------|----------------------------------------------------------------------------------------------|---------------------------------------------|--------------------------------------|--------|
| Deployment Status                              |                                                                                              |                                             |                                      |        |
| â 0/0completed                                 |                                                                                              | 0 🕑<br>Deployed<br>As of: Jun 2, 2021 12:30 | 1 🕝<br>In Progress<br>D PM 📿 Refresh | Failed |
|                                                |                                                                                              |                                             | ΞQFind                               |        |
| Deployed At                                    | OS Version                                                                                   |                                             | Deployment Status                    | Reasor |
| Jun 2nd, 2021 12:30:00 PM<br>a few seconds ago | Cisco IOS Software [Amsterdam], Catalyst L3 Switch Software (CAT9K_IOSXE), Version 17.3.3, R | ELEASE SOFTWARE (fc7)                       | IN PROGRESS                          |        |
| 1 Records                                      |                                                                                              | Show Records:                               | 10 💌 1-1 🔇                           |        |

You can also check the status of the deployment by clicking the **Wired Gateways** tab and then clicking **Deployment Status** button at the top-right corner.

#### Figure 20: Deployment Status

| = | Cisco                                   | DNA Spaces                        |                 |        |            |              |                     |                                              | 0                                       | Θ   |
|---|-----------------------------------------|-----------------------------------|-----------------|--------|------------|--------------|---------------------|----------------------------------------------|-----------------------------------------|-----|
|   | Home                                    | AP Gateway                        | Wired Gateway   |        |            |              |                     |                                              |                                         |     |
|   | Stats                                   |                                   |                 |        |            |              |                     |                                              | Deployment Statu                        | s   |
|   | ¥                                       | <b>1/1</b><br>Wired Gateways depl | oyed            |        |            | <b>* 1</b>   | itches              |                                              |                                         |     |
|   | Wired Ga                                | iteways (1) 🗛                     | ll Switches (1) |        |            |              |                     |                                              |                                         |     |
|   | <b><i>⊽</i></b> Filters                 | Actions V Bulk                    | Request History |        |            |              | As of: Sep 20, 2021 | 1:47 PM 📿 Refresh 🏠 E                        | ixport 🛛 e Add New Gatew                | ays |
|   |                                         | Mac Address                       | Name *          | Status | IP Address | IOx App Name | IOx App Version     | IOx Last Heard<br>Aug 28th, 2021 07:18:15 AM | Last Seen<br>Sep 20th, 2021 01:47:04 PM | 1   |
|   | IOT Serv<br>DT Gateways<br>Device Manag | ices ()<br>ement<br>rring         |                 |        |            |              |                     | 23 days ago                                  | a few seconds ago                       |     |

Figure 21: Deployment Status: Summarized view

|          | Deploymen   | t Statu |
|----------|-------------|---------|
| â 10     | /10         |         |
| 10 🕑     | 0 😔         | 0 🗵     |
| Deployed | In Progress | Failed  |
| View     | Detailed St | atus    |

## Uninstall, or Upgrade a Wired Application on a Switch

You can uninstall, or upgrade wired applications on wired gateways. The Cisco Spaces Wired app is one such application.

### Before you begin

Ensure that you have configured a switch as an wired gateway.

**Step 1** In the Cisco Spaces dashboard, choose **IoT Gateways > Wired Gateways** and click **All Switches.** 

L

| = | Cisco DNA Spaces                                                                           |                                                                                                    | III 🛛 🖯                      |
|---|--------------------------------------------------------------------------------------------|----------------------------------------------------------------------------------------------------|------------------------------|
|   | Home AP Gateway Wired Gateway                                                              |                                                                                                    | IoT Services Help            |
|   | Stats                                                                                      |                                                                                                    | Deployment Status            |
|   | <b>⊯1/1</b><br>Wired Gateways deployed                                                     | ين المعالم المعالم المعالم المعالم المعالم المعالم المعالم المعالم المعالم المعالم المعالم المعالم المعالم الم<br>المعالم المعالم المعالم المعالم المعالم المعالم المعالم المعالم المعالم المعالم المعالم المعالم المعالم المعالم |                              |
|   | Wired Gateways (1) All Switches (1)                                                        |                                                                                                    |                              |
|   | $\overline{\forall}$ Filters $% \overline{\psi}$ Actions $\checkmark$ Bulk Request History | As of. Jun 4, 2021 10:27 AM 🔿 Refresh 👌 Exp                                                                                                    | oort 😑 Add New Gateways      |
|   | Mac Address Status ~ IOx App Name IOx App Version                                          | IOx Last Heard Last Seen Mode Product ID Serial Numb                                                                                                    | er SW Version 1              |
|   | ☐ f8:a7:3a:bb:22:80                                                                        | Jun 4th, 2021 10:25:47 AM Jun 4th, 2021 10:26:42 AM - C9300-24U FJC2511162<br>a minute apo a few seconds apo                                                                                                    | JE Cisco IOS Software [Amstr |
|   | 1 Records                                                                                  | Show Records:                                                                                                    | 50 💌 1 - 1 < 🕚 >             |
| ( | IoT Services 🕜                                                                             |                                                                                                    |                              |
|   | oT Gateways                                                                                |                                                                                                    |                              |
|   | Device Management                                                                          |                                                                                                    |                              |
|   | Device Monitoring                                                                          |                                                                                                    |                              |

Step 2Click the MAC address of the switch to open the Wired Switch window containing the details.Figure 23: Unistalling or Upgrading an IoX Application

| ≡ Cisc | o DNA Spaces         |                     |                                         |                                         |                               |                  |                          | 0     | Θ       |
|--------|----------------------|---------------------|-----------------------------------------|-----------------------------------------|-------------------------------|------------------|--------------------------|-------|---------|
|        |                      | Click to<br>details | o open<br>s of a                        | Wired Device                            | - 68:27:19:3b:cd:4a           |                  |                          |       | *       |
| Hom    | e Devices Groups     | wired o             | device                                  |                                         |                               | As of: J         | un 2nd, 2021 02:35:44 PM | 0     | Refresh |
|        | 2005-17-6827193bcd4a | 68:27:19:30-conve   | 6 days ago                              | <ul> <li>Wired Device I</li> </ul>      | nformation                    |                  |                          |       |         |
|        | 2002-17-6827193bcd4a | 68:27:19:3b:cd:4a   | May 27th, 2021 06:01:08 A<br>6 days ago |                                         |                               |                  |                          | 🛛 Edi | t       |
|        | 0002-17-6827193bcd4a | 68:27:19:3b:cd:4a   | May 27th, 2021 06:01:18 A<br>6 days ago | Label<br>Device ID                      | -<br>2107-17-6827193bcd4a     | Node Mac Address | 68:27:19:3b:cd:4a        |       |         |
|        | 2104-17-6827193bcd4a | 68:27:19:3b:cd:4a   | May 27th, 2021 06:01:18 A<br>6 days ago | Last Seen<br>Group                      | 2021-05-27T00:31:18.719Z<br>- | Location<br>Make | -                        |       |         |
|        | 2109-17-6827193bcd4a | 68:27:19:3b:cd:4a   | May 27th, 2021 06:01:18 A<br>6 days ago | Туре                                    | -                             | Vendor           | -                        |       |         |
|        | 2004-17-6827193bcd4a | 68:27:19:3b:cd:4a   | May 27th, 2021 06:01:18 A<br>6 days ago | <ul> <li>Sensor Information</li> </ul>  | tion                          |                  |                          |       |         |
|        | 2103-17-6827193bcd4a | 68:27:19:3b:cd:4a   | May 27th, 2021 06:01:18 A<br>6 days ago | light Humidity ()                       |                               |                  |                          |       |         |
|        | 2106-17-6827193bcd4a | 68:27:19:3b:cd:4a   | May 27th, 2021 06:01:18 A<br>6 days ago |                                         | 0                             | %RH              |                          |       |         |
|        | 0001-17-6827193bcd4a | 68:27:19:3bood:4a   | May 27th, 2021 06:01:18 /<br>6 days ago | Updated at: May 27th, 202<br>6 days ago | 1 06:01:14 AM                 |                  |                          |       |         |
|        | 2107-17-6827193bcd4a | 68:27:19:3b:cd:4a   | May 27th, 2021 06:01:18 A<br>6 days ago |                                         |                               |                  |                          |       |         |
|        | 2108-17-6827103bcd4a | 69-27-10-2b-od-4a   | May 27th, 2021 06:01:18 A               |                                         |                               |                  |                          |       |         |

**Step 3** In the **App Management** section, you can see the applications available for installation, uninsallation, or upgrade. Do one of the following:

- To uninstall, click the uninstall icon near the Cisco Spaces Wired app.
- To upgrade, check if a version is available for upgrade near the Cisco Spaces Wired app and click it.
- To upload tech support files to the connector, click the gear icon.

| V | Wired Switch - catalyst-9300-qa-1 $	imes$   |                                                                                                |                 |                                                                                                    |     |  |  |  |
|---|---------------------------------------------|------------------------------------------------------------------------------------------------|-----------------|----------------------------------------------------------------------------------------------------|-----|--|--|--|
|   |                                             |                                                                                                | As of: Sep 20th | n, 2021 01:56:43 PM 🛛 🤗 Refre                                                                                                    | shX |  |  |  |
| ~ | Wired Gatewa                                | y Information                                                                                  |                 |                                                                                                    |     |  |  |  |
|   | Mac Address                                 | f8:a7:3a:bb:22:80                                                                              | Name            | catalyst-9300-qa-1                                                                                                    |     |  |  |  |
|   | Status                                      | IP                                                                                             | IP Address      | 10.22.243.73                                                                                                    | ×   |  |  |  |
|   | IOx App Name                                | cisco_dnas_wired_iox_app                                                                       | IOx App Version | 1.0.25                                                                                                    | -   |  |  |  |
|   | IOx Last Heard                              | Aug 28th, 2021 07:18:15<br>AM<br>23 days ago                                                   | Last Seen       | Sep 20th, 2021 01:47:04<br>PM<br>10 minutes ago                                                                                  |     |  |  |  |
|   | Mode                                        | -                                                                                              | Product ID      | C9300-24U                                                                                                    |     |  |  |  |
|   | Serial Number                               | FJC25111E2E                                                                                    | SW Version      | Cisco IOS Software<br>[Amsterdam], Catalyst L3<br>Switch Software<br>(CAT9K_IOSXE), Version<br>17.3.3, RELEASE<br>SOFTWARE (fc7) |     |  |  |  |
|   | Туре                                        | CHASSIS                                                                                        |                 |                                                                                                    |     |  |  |  |
| ~ | App Managen                                 | nent                                                                                           |                 |                                                                                                    |     |  |  |  |
|   | Available Apps                              |                                                                                                |                 |                                                                                                    |     |  |  |  |
|   | WIRED Cisco<br>Upgrad<br>Enable<br>within c | DNA Spaces Wired App<br>de to v1.0.26<br>configuration of Wired Gateway<br>compatible switches | Ŧ               |                                                                                                    |     |  |  |  |
| > | Request Histo                               | ry                                                                                             |                 |                                                                                                    |     |  |  |  |

The switch, which is the wired gateway, receives these change requests for installation. You can observe the progress on the displayed window. You can also check the status of the wired gateway deployment by clicking the **Deployment status** icon at the top-right corner of the dashboard (in the **AP Gateways** window). Here, you can see the deployment status of the wired gateway at a more detailed level. You can see whether the gateway is enabled and whether an app is being installed. Unlike bulk history, you can view the details of an individual wired gateway. If the gateway deployment fails, the reasons are listed here.

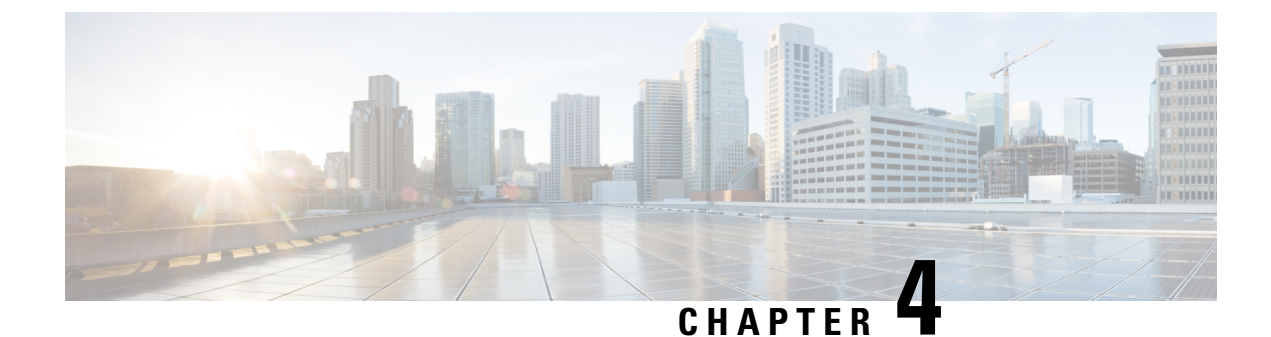

## **Sensors and Wired Devices**

- Viewing Wired Sensors or Devices on IoT Service, on page 25
- Configure a Smart PDU, on page 26
- Configure a Hella Camera, on page 31

## **Viewing Wired Sensors or Devices on IoT Service**

| Step 1 | In th | ne IoT Ser | vice dasl | nboard, c | click <b>De</b> v | vice Management. |
|--------|-------|------------|-----------|-----------|-------------------|------------------|
|--------|-------|------------|-----------|-----------|-------------------|------------------|

- **Step 2** Click **Devices > Wired Devices** to view the sensors and wired devices.
- **Step 3** To add or delete columns, click the corresponding vertical three-dot icon.

#### Figure 25: Adding or Removing a Column

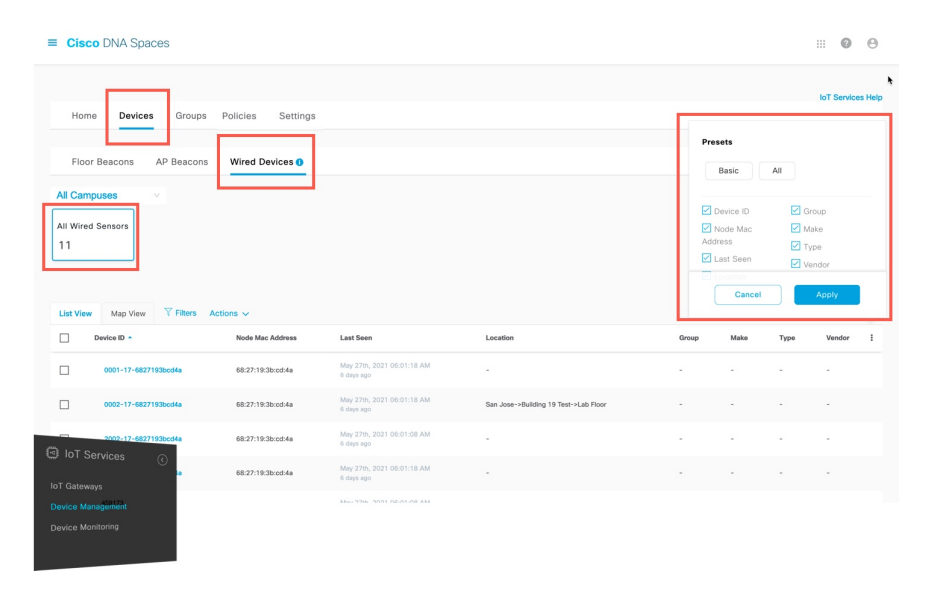

**Step 4** Click a MAC address to view further details.

#### Figure 26: Viewing Details of a Switch

| ≡ Cisc | DNA Spaces           |                     |                                         |                                         |                           |                  |                          | 0     | Θ       |
|--------|----------------------|---------------------|-----------------------------------------|-----------------------------------------|---------------------------|------------------|--------------------------|-------|---------|
|        |                      | Click to<br>details | open<br>of a                            | Wired Device                            | - 68:27:19:3b:cd:4a       |                  |                          |       | *       |
| Hom    | e Devices Groups     | wired c             | levice                                  |                                         |                           | As of: J         | un 2nd, 2021 02:35:44 PN | 0     | Refresh |
|        | 2005-17-6827193bcd4a | 68:27:19:30-co.ve   | 6 days ago                              | <ul> <li>Wired Device In</li> </ul>     | nformation                |                  |                          |       |         |
|        | 2002-17-6827193bcd4a | 68:27:19:3b:cd:4a   | May 27th, 2021 06:01:08 A<br>6 days ago |                                         |                           |                  |                          | [] Ed | it      |
|        | 0002-17-6827193bcd4a | 68:27:19:3b:cd:4a   | May 27th, 2021 06:01:18 A<br>6 days ago | Label<br>Device ID                      | -<br>2107-17-6827193bcd4a | Node Mac Address | 68:27:19:3b:cd:4a        |       |         |
|        | 2104-17-6827193bcd4a | 68:27:19:3b:od:4a   | May 27th, 2021 06:01:18 /<br>6 days ago | Last Seen<br>Group                      | 2021-05-27T00:31:18.719Z  | Location<br>Make | -                        |       |         |
|        | 2109-17-6827193bcd4a | 68:27:19:3b:cd:4a   | May 27th, 2021 06:01:18 A<br>6 days ago | Туре                                    | -                         | Vendor           | -                        |       |         |
|        | 2004-17-6827193bcd4a | 68:27:19:3b:cd:4a   | May 27th, 2021 06:01:18 A<br>6 days ago | <ul> <li>Sensor Information</li> </ul>  | tion                      |                  |                          |       |         |
|        | 2103-17-6827193bcd4a | 68:27:19:3b:cd:4a   | May 27th, 2021 06:01:18 A<br>6 days ago | humidity ()                             |                           |                  |                          |       |         |
|        | 2106-17-6827193bcd4a | 68:27:19:3b:od:4a   | May 27th, 2021 06:01:18 /<br>6 days ago |                                         | 0                         | %RH              |                          |       |         |
|        | 0001-17-6827193bcd4a | 68:27:19:3b:cd:4a   | May 27th, 2021 06:01:18 A<br>6 days ago | Updated at: May 27th, 202<br>6 days ago | 1 06:01:14 AM             |                  |                          |       |         |
|        | 2107-17-6827193bcd4a | 68:27:19:3b:cd:4a   | May 27th, 2021 06:01:18 A<br>6 days ago |                                         |                           |                  |                          |       |         |
|        | 2108-17-6827193bcd4a | 68:27:19:3bred:4a   | May 27th, 2021 06:01:18 A               |                                         |                           |                  |                          |       |         |

 Step 5
 Expand the Sensor Information section, to view the telemetry details collected by the wired sensor.

 Figure 27: Telemetry Information

| ≡ C   | Sisco DNA Spaces                          |                   |                                         |   |                                              |                          |                  |                       |    | 0      | Θ     |
|-------|-------------------------------------------|-------------------|-----------------------------------------|---|----------------------------------------------|--------------------------|------------------|-----------------------|----|--------|-------|
|       |                                           |                   |                                         | w | ired Device -                                | 68:27:19:3b:cd:4a        |                  |                       |    |        | ×     |
|       | Home Devices Groups                       |                   |                                         |   |                                              |                          | As of: J         | un 2nd, 2021 02:35:44 | PM | C Re   | fresh |
|       | Floor Beacons AP Beacons Wired Devices () |                   |                                         | × | <ul> <li>Wired Device Information</li> </ul> |                          |                  |                       |    |        |       |
| All   | Campuses 🗸 🗸                              |                   |                                         |   | Label                                        |                          |                  |                       | G  | Z Edit |       |
| All V | Vired Sensors                             |                   |                                         |   | Device ID                                    | 2104-17-6827193bcd4a     | Node Mac Address | 68:27:19:3b:cd:4      | a  |        |       |
| 11    |                                           |                   |                                         |   | Last Seen                                    | 2021-05-27T00:31:18.719Z | Location         | -                     |    |        |       |
|       |                                           |                   |                                         |   | Group                                        | -                        | Make             | -                     |    |        |       |
|       |                                           |                   |                                         |   | Туре                                         | -                        | Vendor           | -                     |    |        |       |
| Liet  | View Man View View                        | Actions of        |                                         |   |                                              |                          |                  |                       |    |        |       |
|       | Device ID                                 | Node Mac Address  | Last Seen 🔺                             | × | Sensor Informat                              | ion                      |                  |                       |    |        |       |
|       | 2005-17-6827193bcd4a                      | 68:27:19:3b:cd:4a | May 27th, 2021 06:01:08 A<br>6 days ago |   | AmblentLight                                 |                          |                  |                       |    |        |       |
|       | 2002-17-6827193bcd4a                      | 68:27:19:3b:cd:4a | May 27th, 2021 06:01:08 /<br>6 days ago |   | Updated at: May 27th, 2021                   | :<br>D6:01:14 AM         | 32 lx            |                       |    |        |       |
|       | 0002-17-6827193bcd4a                      | 68:27:19:3b:cd:4a | May 27th, 2021 06:01:18 /<br>6 days ago | _ |                                              |                          |                  |                       |    |        |       |
|       | 2104-17-6827193bcd4a                      | 68:27:19:3b:cd:4a | May 27th, 2021 06:01:18 /<br>6 days ago |   |                                              |                          |                  |                       |    |        |       |
|       |                                           |                   | Mee 27th 2021 06-01-18 4                |   |                                              |                          |                  |                       |    |        |       |

## **Configure a Smart PDU**

You can configure your Smart PDU with the following steps.

**Step 1** In the Cisco Spaces dashboard, navigate to **IoT Service > Device Management > Home** and then click **Onboard Devices**.

L

#### Figure 28: Onboard Devices

| CISCO SPACES                                                                                                    | 0           |
|----------------------------------------------------------------------------------------------------|-------------|
| Network Troubleshow (Bea) / 167 Se                                                                                                    | ienvices He |
| Device Stats                                                                                                    |             |
| * O<br>Floor Beacons C O<br>AP Beacons AP Beacons C O<br>AP Beacons C O<br>AP Beacons C O<br>Menaged Devices C O<br>Menaged Devices                                                                                |             |
| Onboard Devices<br>Activate your devices purchased in the IoT Device Markerplace, and prepare them for use in DNA Spaces applications and Partner applications by adding them to a group<br>and applying a policy. |             |
| State                                                                                                    |             |
| 101 Safredge<br>Control 15 Sancose<br>21 Cathenayo                                                                                                    |             |
| lavias Manganeer<br>avues Montoring                                                                                                    |             |
|                                                                                                    |             |

### Step 2 In the Onboard Devices window, click Smart PDUs.

### Figure 29: Smart PDUs

| Onboard De | evices                                                                   |                                                                    |                                                                                      | ×    |
|------------|--------------------------------------------------------------------------|--------------------------------------------------------------------|--------------------------------------------------------------------------------------|------|
|            | Select Device Type<br>Select the device type that you want to onboard    |                                                                    |                                                                                      |      |
|            | *                                                                        | 0                                                                  | 0                                                                                    |      |
|            | Floor Beacons<br>Configure Beacons that are not part of an Access Point. | Heila Camera<br>Connect data camera feed to process camera events. | Smart PDUs<br>Connect smart PDUs to collect telemetry information for the<br>device. |      |
|            |                                                                          |                                                                    |                                                                                      |      |
|            |                                                                          |                                                                    |                                                                                      |      |
|            |                                                                          |                                                                    |                                                                                      |      |
|            |                                                                          |                                                                    | Cancel                                                                               | Next |

**Step 3** In the **Onboard Smart PDU** window displayed, do the following:

- a) From the Select Connector drop-down list, choose a connector
- b) From the SNMP Version drop-down list, choose a v2c or v3.
- c) Enter the IPv4 or IPv6 address of the device in the Smart PDU IP address field.
- **Step 4** If you chose v2c in the previous step (Step 3), do the following:
  - a) Enter a text in the SNMP Read only Community field.

Figure 30: SNMP Read only Community

| Onb | oard Smart PDU                                                  |        |
|-----|-----------------------------------------------------------------|--------|
| 1   | Connect to Smart PDU                                            |        |
|     | Select Connector*                                               | ~      |
|     | SNMP Version                                                    | $\sim$ |
|     | Smart PDU IP Address*<br>Enter the IP Address                   |        |
|     | SNMP Read only Community*<br>Enter the SNMP Read only Community |        |
|     |                                                                 |        |

- b) Click Next.
- Step 5
- 5 If you chose v3 in Step 3, do the following:
  - a) Enter a user name.

### Figure 31: User Name

| Onboard Smart PDU |                                |  |  |  |  |
|-------------------|--------------------------------|--|--|--|--|
| 1                 | Connect to Smart PDU           |  |  |  |  |
|                   | Select Connector*              |  |  |  |  |
|                   | SNMP Version                   |  |  |  |  |
|                   | v3 🛛 🗸 🗸                       |  |  |  |  |
|                   | Smart PDI I IP Addrass*        |  |  |  |  |
|                   | Enter the IP Address           |  |  |  |  |
|                   |                                |  |  |  |  |
|                   | User Name*                     |  |  |  |  |
|                   | Enter the User Name            |  |  |  |  |
|                   |                                |  |  |  |  |
|                   |                                |  |  |  |  |
|                   | Authentication Protocol"       |  |  |  |  |
|                   | Enter Autoentication Protocor  |  |  |  |  |
|                   | Privacy Protocol*              |  |  |  |  |
|                   | Enter Privacy Protocol         |  |  |  |  |
|                   |                                |  |  |  |  |
|                   | Password<br>Enter the Password |  |  |  |  |
|                   |                                |  |  |  |  |
|                   |                                |  |  |  |  |
|                   |                                |  |  |  |  |
|                   |                                |  |  |  |  |
|                   |                                |  |  |  |  |
|                   |                                |  |  |  |  |
|                   |                                |  |  |  |  |

- b) Choose an Authentication Protocol. You can choose from HMAC-MD5 or HMAC-SHA
- c) Enter a Privacy Protocol. You can choose from CBC-DES or CFB-AES-128.
- d) Click Next.

Step 6From the Location Hierarchy drop-down list, choose the current location of the device, and then click Next.Figure 32: Location Hierarchy

| Onboard Smart PDU    |          |                |           | ×         |
|----------------------|----------|----------------|-----------|-----------|
| Connect to Smart PDU | (        | 2 Add Location |           | 3 Summary |
| C Location Hierarchy | San Jose | v              |           |           |
|                      |          |                |           |           |
|                      |          |                |           |           |
|                      |          |                |           |           |
|                      |          |                |           |           |
|                      |          |                |           |           |
|                      |          |                |           |           |
|                      |          |                |           |           |
|                      |          |                | Done Back | Next      |

**Step 7** Observe that the smart PDU is configured successfully, and then click **Done** 

### Figure 33: Smart PDU Configured

|                                                                               |             |                                   |              |                         |        |                                               | al berwees h   |
|-------------------------------------------------------------------------------|-------------|-----------------------------------|--------------|-------------------------|--------|-----------------------------------------------|----------------|
| Home Devices Groups Policies Sett                                             | tings       |                                   |              |                         |        |                                               |                |
| Floor Beacons AP Beacons Wired Sensors C                                      | ) Cameras O | Smart PDUs 0                      |              |                         |        |                                               |                |
| ul Smart PDUs<br>1                                                            |             |                                   |              |                         |        |                                               |                |
| List View Map View V Filters Actions ~                                        |             |                                   |              |                         |        | As of: Mar 21, 2023 1:56 PM                   | 📿 Refresh 🖞 Ex |
| IP Address *                                                                  | Username    | Connector Name                    | SNMP Version | Location Hierarchy      | Status | Last Heard                                    | Message        |
| 2001:db8.3333:4444:5555.6666:7777:8888                                        |             | dna-spaces-connector-iot-wired-ga | V2           | IoT Wred Demo->San Jose | × No   | Addr 2182, 2023 01:32:04 PM<br>24 minutes ago | -              |
|                                                                               |             |                                   |              |                         |        | Show Records: 50                              | ✓ 1+1 < 0      |
| records                                                                       |             |                                   |              |                         |        |                                               |                |
| ncords                                                                        |             |                                   |              |                         |        |                                               |                |
| lot Services                                                                  |             |                                   |              |                         |        |                                               |                |
| HoT Services                                                                  |             |                                   |              |                         |        |                                               |                |
| About IoT Services                                                            |             |                                   |              |                         |        |                                               |                |
| About IoT Services<br>About IoT Services<br>(oT Gateways<br>Divice Management |             |                                   |              |                         |        |                                               |                |

The window listing all configured Smart PDUs is displayed, at **IoT Service > Device Management > Devices**, at the **Smart PDU** tab. You can observe all the configured details, as well as information about when the device was last heard from. Click on the respective smart PDU to see more details or to edit it.

### Figure 34: Smart PDU

| Home Devices Groups Policies Settions                                                       |                                   |              |                         |        |                                              | loT Services Help    |
|---------------------------------------------------------------------------------------------|-----------------------------------|--------------|-------------------------|--------|----------------------------------------------|----------------------|
| Floor Beacons AP Beacons Wired Sensors Cameras 4<br>All Campuses                            | Smart PDUs 0                      |              |                         |        |                                              |                      |
| All Smart PDUs 1 List Vew Mo View V Fitters Actions ~                                       |                                   |              |                         |        | As of: Mar 21, 2023 1:56 PM                  | 1 💭 Refresh 🎂 Export |
| IP Address A Usernam                                                                        | e Connector Name                  | SNMP Version | Location Hierarchy      | Status | Last Heard                                   | Message I            |
| 2001:doi:3333:4444:5555:6666:7777:8888                                                      | dha-spaces-connector-iot-wired-ga | V2           | IoT Wred Demo->San Jose | × No   | Mar 21st, 2023 01:33:04 PM<br>24 minutes ago |                      |
| Incons.  I IOT Services About IoT Services IOT Gateways Device Management Device Monitoring |                                   |              |                         |        | Show Records: 50                             | v 1+1 < <b>0</b> >   |

## **Configure a Hella Camera**

You can configure your Hella Camera with the following steps.

 Step 1
 In the Cisco Spaces dashboard, navigate to IoT Service > Device Management > Home and then click Onboard Devices.

 Figure 35: Onboard Devices

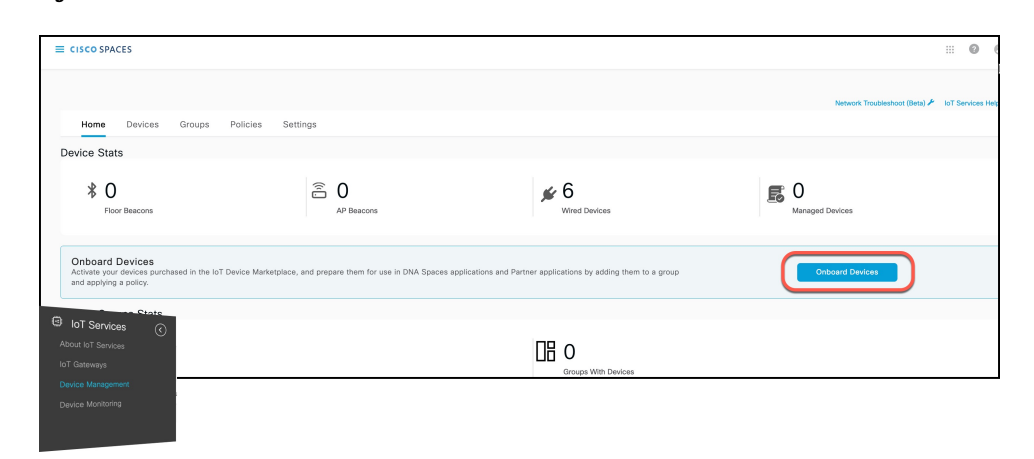

Step 2 In the Onboard Devices window, click Hella Camera.

#### Figure 36: Onboard Hella Camera

| Onboard De | evices                                                                   |                                                                    |                                                                                      | ×    |
|------------|--------------------------------------------------------------------------|--------------------------------------------------------------------|--------------------------------------------------------------------------------------|------|
|            | Select Device Type<br>Select the device type that you want to onboard    |                                                                    |                                                                                      |      |
|            | *                                                                        | 0                                                                  | 0                                                                                    |      |
|            | Floor Beacons<br>Configure Beacons that are not part of an Access Point. | Hella Camera<br>Connect data camera feed to process camera events. | Smart PDUs<br>Connect smart PDUs to collect telemetry information for the<br>device. |      |
|            |                                                                          |                                                                    |                                                                                      |      |
|            |                                                                          |                                                                    |                                                                                      |      |
|            |                                                                          |                                                                    |                                                                                      |      |
|            |                                                                          |                                                                    | Cancel                                                                               | Next |

**Step 3** In the **Onboard Hella Camera** window displayed, do the following:

- a) From the Select Connector drop-down list, choose a connector
- b) Enter the IPv4 or IPv6 address of the device in the Camera IP address field.

### Figure 37: Onboard Hella Camera

| Onb | oard Hella Camera                            |
|-----|----------------------------------------------|
| 1   | Connect to Hella                             |
|     | Select Connector*                            |
|     | Camera IP Address*<br>Enter the IP Address   |
|     | User Name*<br>Enter the User Name            |
|     | Password<br>Enter the Password               |
|     | Confirm Password<br>Enter the Password Again |
|     |                                              |

- c) Enter a user name to access this device.
- d) Create a password to access this device, and confirm the password.
- **Step 4** From the Location Hierarchy drop-down list, choose the current location of the device, and then click Next.

#### Figure 38: Location Hierarchy

| Onboard Smart PDU    |          |                |           | ×         |
|----------------------|----------|----------------|-----------|-----------|
| Connect to Smart PDU |          | 2 Add Location |           | 3 Summary |
| Location Hierarchy   | San Jose | v              |           |           |
|                      |          |                |           |           |
|                      |          |                |           |           |
|                      |          |                |           |           |
|                      |          |                |           |           |
|                      |          |                |           |           |
|                      |          |                |           |           |
|                      |          |                |           |           |
|                      |          |                | Done Back | Next      |

**Step 5** Observe that the Hella Camera is configured successfully, and then click **Done** 

You are taken to the list of configured Hella Camera in **IoT Service > Device Management > Devices**, at the **Cameras** tab. You can observe all the configured details, as well as information about when the device was last heard from. Click on the respective Hella Camera to see more details or to edit it.

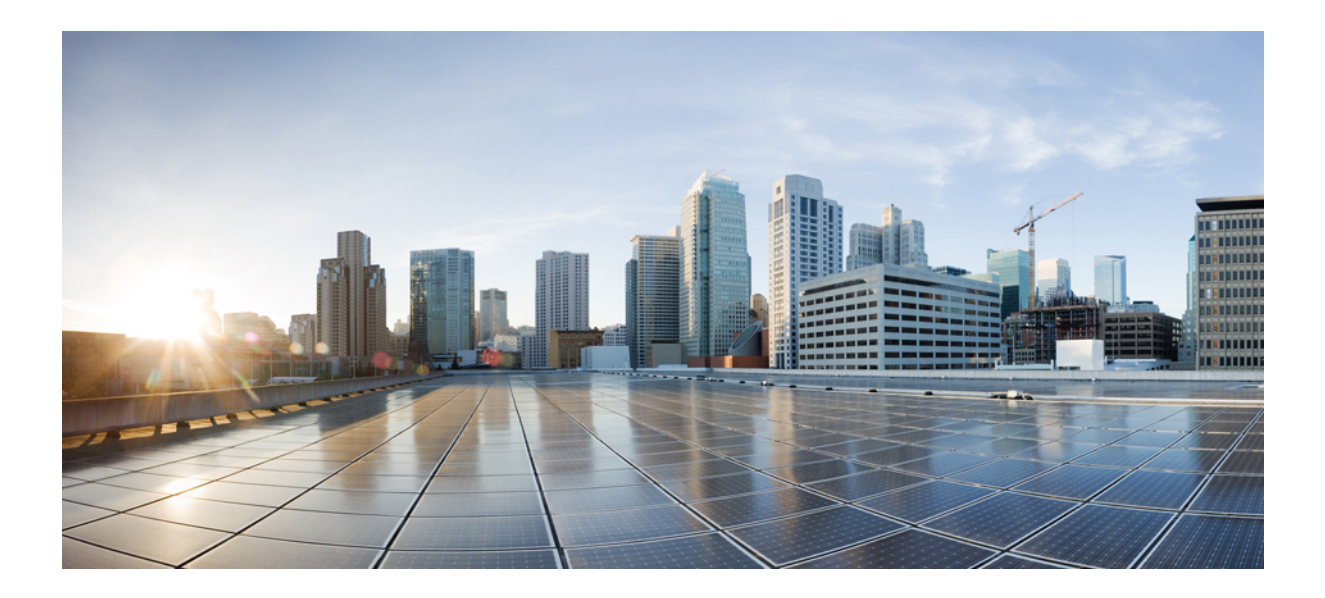

# PART

## **Device Management**

• Device Management, on page 37

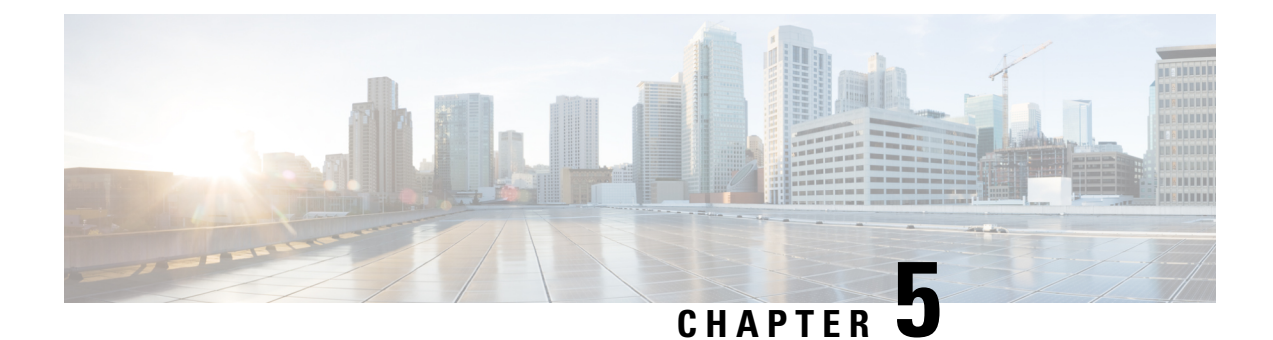

## **Device Management**

- Dashboard View of Devices, on page 37
- Categorizing Devices into Groups, on page 37

## **Dashboard View of Devices**

Choose **IoT Service > Device Management > Devices** and select a device type (**Floor Beacons**, **AP Beacons**, **Wired Devices**) to view an overview of that device.

Figure 39: Dashboard View of Devices

| ■ Cisco DNA Spaces       |                   |                                          |                                       |                  |                                                                            |      | 0                             | Θ      |
|--------------------------|-------------------|------------------------------------------|---------------------------------------|------------------|----------------------------------------------------------------------------|------|-------------------------------|--------|
| Home Devices Groups      | Policies Settings |                                          |                                       | Pro              | sets                                                                       |      | IoT Services                  | s Help |
| Floor Beacons AP Beacons | Actions v         |                                          |                                       | 2<br>2<br>2<br>2 | Basic<br>Device ID<br>Node Mac<br>dress<br>Last Seen<br>Location<br>Cancel |      | roup<br>ake<br>Indor<br>Apply |        |
| Device ID *              | Node Mac Address  | Last Seen                                | Location                              | Group            | Make                                                                       | Туре | Vendor                        | 1      |
| 0001-17-6827193bcd4a     | 68:27:19:3b:od:4a | May 27th, 2021 06:01:18 AM<br>6 days ago | -                                     | -                | -                                                                          | -    | -                             |        |
| 0002-17-6827193bcd4a     | 68:27:19:3b:cd:4a | May 27th, 2021 06:01:18 AM<br>6 days ago | San Jose->Building 19 Test->Lab Floor |                  | -                                                                          |      |                               |        |
| 2002-17-6827193bcd4a     | 68:27:19:3b:cd:4a | May 27th, 2021 05:01:08 AM<br>6 days ago | ш.                                    | -                |                                                                            |      | -                             |        |
| IoT Gateways             | 68:27:19:3b:cd:4a | May 27th, 2021 06:01:18 AM<br>6 days ago | H.                                    |                  | -                                                                          | -    |                               |        |
| Device Management        |                   | 3400-9396 9091 AD-81-00 ALE              |                                       |                  |                                                                            |      |                               |        |

## **Categorizing Devices into Groups**

You can create groups and assign devices to them. This allows you to focus your attention on certain devices, and view only these devices by filtering them by the group.

**Step 1** In the Cisco Spaces: IoT Service dashboard, choose **Device Management > Groups**.

- Step 2 Click Create a new group, enter a Group Name and Description, and click Next.
- Step 3 In the Add a group window that is displayed, select the devices you want to add to this group and click Create Group.
- Step 4 Click Close or Create another group.
- **Step 5** To add one or more devices to the created group, click the **Devices** tab and then click one of the following:
  - Floor Beacons
  - AP Beacons
  - Wired Devices
- **Step 6** In the List View, check the check boxes of the devices to add.
- **Step 7** Choose Actions > Add to Group.

Figure 40: Add to Group

| ■ Cisco DNA Spaces                  | ■ Cisco DNA Spaces |            |                                          |                                       |
|-------------------------------------|--------------------|------------|------------------------------------------|---------------------------------------|
|                                     |                    |            |                                          |                                       |
| Home Devices Groups                 |                    |            |                                          |                                       |
| Floor Beacons AP Beacons            | s Wired Devices () |            |                                          |                                       |
| All Campuses                        |                    |            |                                          |                                       |
| All Wired Sensors<br>11             |                    |            |                                          |                                       |
| List View Map View 🖓 Filtors        | Actions 🗸          |            |                                          |                                       |
| Device ID A                         | Add to Group       | Label      | Last Seen                                | Location                              |
| loT Services 🕜                      | Remove from Group  | Test Label | Aug 28th, 2021 07:20:09 AM<br>4 days ago | San Jose->Building 19 Test->Lab Floor |
| IoT Gateways                        | Delete             | -          | Aug 28th, 2021 07:20:09 AM<br>4 days ago | San Jose->Building 19 Test->Lab Floor |
| Device Management Device Monitoring | 68:27:19:29:5c:56  | -          | Aug 28th, 2021 07:20:09 AM<br>4 days ago | San Jose->Building 19 Test->Lab Floor |
| ν <b>τ</b>                          | 68:27:19:29:5c:56  | -          | Aug 28th, 2021 07:20:09 AM<br>4 days ago | San Jose->Building 19 Test->Lab Floor |
| 2005-17-6827193bcd4a                | 68:27:19:29:5c:56  |            | Aug 28th, 2021 07:19:59 AM               | San Jose->Building 19 Test->Lab Floor |

Figure 41: Add to Group

| Add selected devices to a g | group |             |                    |                    |      | >      |
|-----------------------------|-------|-------------|--------------------|--------------------|------|--------|
|                             |       |             |                    | Create a new group |      |        |
|                             |       |             |                    | ΞQFind             |      |        |
|                             | 0     | Test3       | Test3              |                    |      |        |
|                             | 0     | adfadfs     | adfadsf            |                    |      |        |
|                             | 0     | WiredGroup2 | Wired Group 2      |                    |      |        |
|                             | 0     | Test2       | Test2              |                    |      |        |
|                             | 0     | WiredGroup1 | Wired Test Group 1 |                    |      |        |
|                             |       |             |                    |                    |      |        |
|                             |       |             |                    |                    |      |        |
|                             |       |             |                    |                    |      |        |
|                             |       |             |                    |                    |      |        |
|                             |       |             |                    |                    |      |        |
|                             |       |             |                    |                    |      |        |
|                             |       |             |                    |                    | Save | Cancel |

- **Step 8** Click the group to which devices should be added.
- **Step 9** (Optional) Click the **Groups** tab to see the group you created. Click the group name to see the devices in the group. You can also edit the group details from this window.

Note You can delete a group by checking the check box adjacent to a group and choosing Actions > Delete Group.

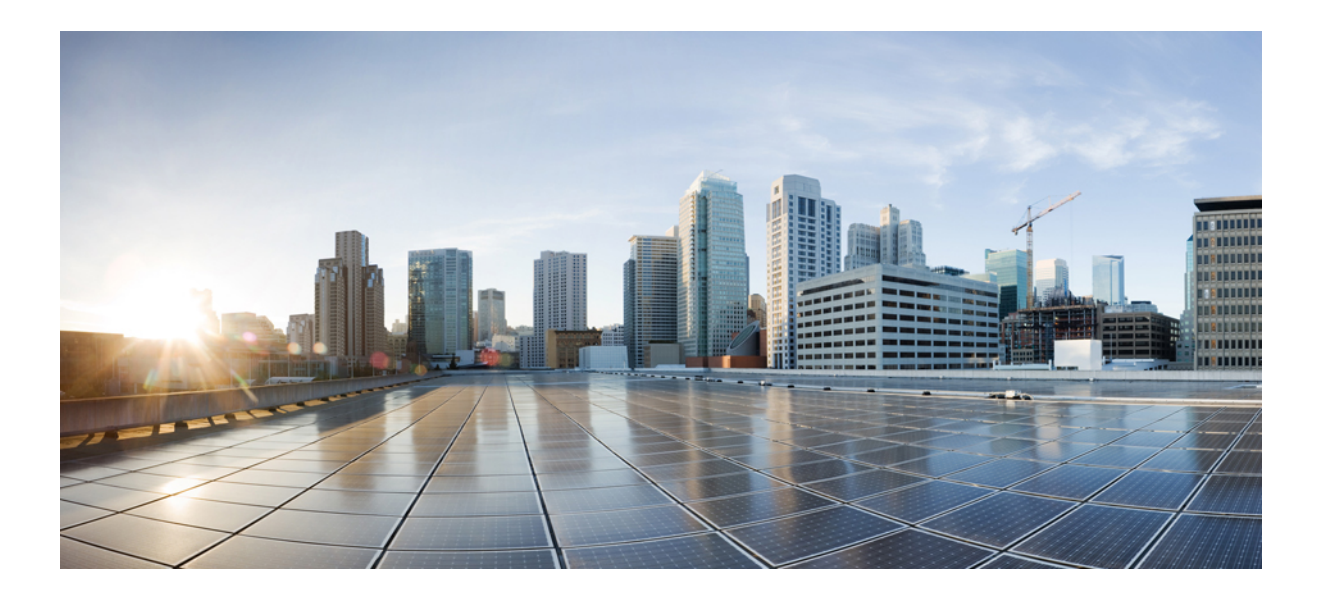

# PART **IV**

## Troubleshooting

- Switch, on page 43
- Troubleshooting IoT service (wired), on page 47
- IoX Application, on page 49
- 802.1x, on page 55

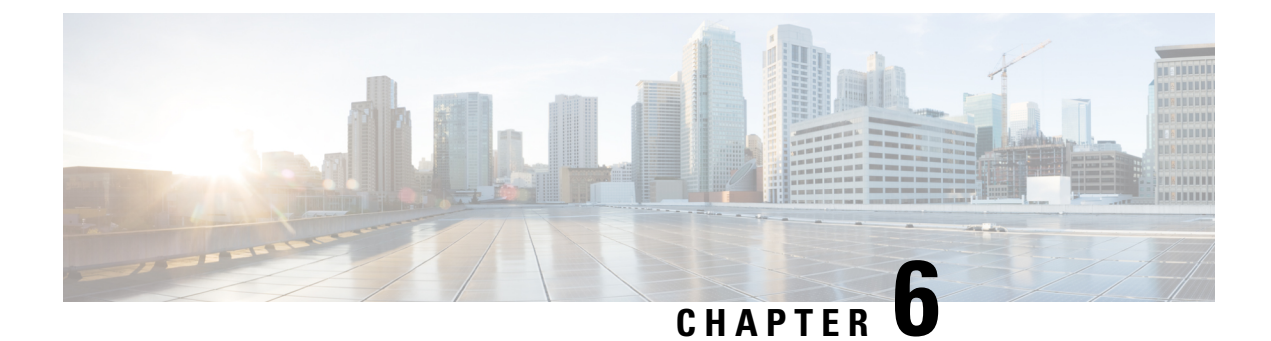

## Switch

• Switch, on page 43

## Switch

### What TDL subscriptions are created

The following table shows you the list of TDL subscriptions created for a switch.

### **Switch Subscriptions**

| Subscription<br>Number | TDL                                                                                                    | Update<br>Policy | Description                  |
|------------------------|----------------------------------------------------------------------------------------------------|------------------|------------------------------|
| 222                    | /services;serviceName=ios_oper/platform_component                                                            | 1 hour           | Used for device discovery    |
| 223                    | /services;serviceName<br>=ios_emul_oper/device_hardware;singleton_id<br>=0/device_system_data;singleton_id=0 | 3 seconds        | Device system<br>information |

The following table shows you the list of TDL subscriptions created for the switch port status.

| Subscription<br>Number | TDL                                           | Update Policy | Description                  |
|------------------------|-----------------------------------------------|---------------|------------------------------|
| 224                    | /services;serviceName=ios_emul_oper/interface | On charge     | Switch port interface status |

The following table shows you the list of TDL subscriptions created for the switch PoE subscription.

| Subscription<br>Number | TDL                                                                                         | Update Policy | Description                |
|------------------------|---------------------------------------------------------------------------------------------|---------------|----------------------------|
| 225                    | /services;serviceName<br>=ios_oper/platform_component;cname<br>=Switch1/platform_properties | 5 seconds     | Switch platform properties |
| 226                    | /services;serviceName=ios_oper/poe_module                                                   | 4 seconds.    | Switch POE Module          |
| 227                    | /services;serviceName=ios_oper/poe_port_detail                                              | 3 seconds     | Switch POE Port            |

### How do I verify the TDL subscriptions are created and valid?

Run the command show telemetry ietf subscription all command on the switch.

The command displays the subscriptions, the subscription type, and if a subscription is valid. switch creates five different subscriptions 222-227.

Device# show telemetry ietf subscription all

Telemetry subscription brief

| ID  | Туре       | State | Filter type |
|-----|------------|-------|-------------|
| 222 | Configured | Valid | tdl-uri     |
| 223 | Configured | Valid | tdl-uri     |
| 224 | Configured | Valid | tdl-uri     |
| 225 | Configured | Valid | nested-uri  |
| 226 | Configured | Valid | tdl-uri     |
| 227 | Configured | Valid | tdl-uri     |

### What is the TDL status?

Run the show telemetry ietf subscription ID receiver command on the switch.

The command displays the TDL subscriptions status.

```
Device# show telemetry ietf subscription 222 receiver
Telemetry subscription receivers detail:
Subscription ID: 222
Address: 192.168.46.20
Port: 8004
Protocol: cloud-native
Profile:
Connection: 32037
State: Connected
Explanation:
```

The switch has five different subscriptions ranging from 222-227 which can be used as the **Subscription ID**. Check if the **Address** is the IP address of the Cisco Spaces: Connector. Also check if the **State** is **Connected**.

### What commands are run on the switch?

When a switch port status changes to UP, Cisco Spaces: Connector polls the switch for any potential switch port identity information. The connector executes the NETCONF GET command, which is similar to the **show dot1x interface GigabitEthernet 1/0/1 details** command.

Below is the output of the NETCONF command.

```
<filter xmlns=\"urn:ietf:params:xml:ns:netconf:base:1.0\">
<identity-oper-data xmlns=\"http://cisco.com/ns/yang/Cisco-IOS-XE-identity-oper\">
<session-context-data>
<intf-iifid>___interface_index___</intf-iifid>
</session-context-data>
</identity-oper-data>
</filter>
```

Below is the output of the NETCONF command.

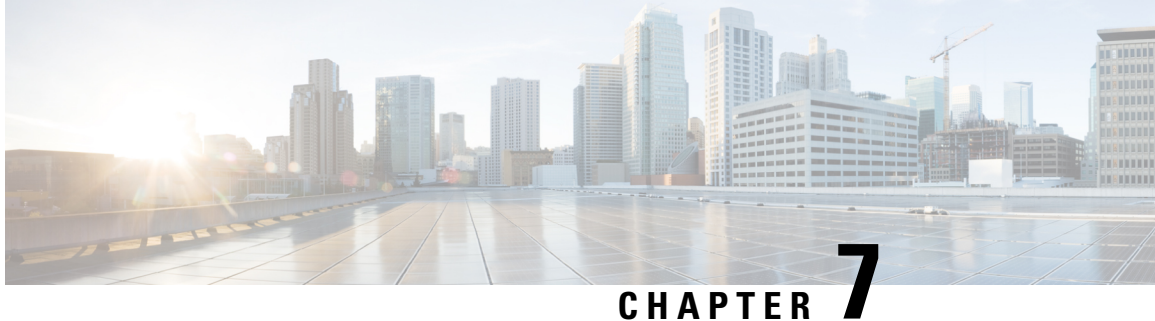

## **Troubleshooting IoT service (wired)**

• Connector, on page 47

## **Connector**

### What are the metrics available in connector for IoT service (wired)?

**Table 2: General Information** 

| Metrics Name                      | Metrics Description                                    |
|-----------------------------------|--------------------------------------------------------|
| Mac Address                       | MAC address of the IoT service (wired)on the connector |
| IP Address                        | IP address of the IoT service (wired) on the connector |
| Log Level                         | Logging level used for the IoT service (wired)         |
| Incoming gRPC rate                | Incoming gRPC events per second                        |
| Incoming TDL rate                 | Incoming TDL events per second                         |
| Incoming TDL failed rate          | Incoming TDL failed events per second                  |
| Last 5 minutes Incoming gRPC rate | Last 5 minutes for the incoming gRPC rate              |
| Last 5 minutes TDL rate           | Last 5 minutes for the incoming TDL rate               |
| Last 5 minutes TDL failed rate    | Last 5 minutes for the incoming failed TDL rate        |
| Active gRPC connection count      | Active gRPC connection count                           |

### Table 3: Switches

| Metrics Name | Metrics Description      |
|--------------|--------------------------|
| Host         | IP address of the switch |

| Metrics Name                     | Metrics Description                  |
|----------------------------------|--------------------------------------|
| Version                          | Parsed version of the switch         |
| POE Port Meter Count             | POE Port Meter current counter value |
| POE Port Meter Rate              | POE Port Meter rate per second       |
| POE Module Meter Count           | —                                    |
| PoE Module Meter Rate            | —                                    |
| Switch Power Meter Count         | —                                    |
| Switch Power Meter Rate          | —                                    |
| Switch Port Identity Meter Count | —                                    |
| Switch Port Identity Meter Rate  | —                                    |

### Table 4: Smart PDUs

| Metrics Name                 | Metrics Description   |
|------------------------------|-----------------------|
| Host                         | IP address of the PDU |
| Smart PDU Global Meter Count |                       |
| Smart PDU Global Meter Rate  |                       |
| Smart PDU Port Meter Count   | —                     |
| Smart PDU Port Meter Rate    | —                     |

### Table 5: Hella Cameras

| Metrics Name                        | Metrics Description   |
|-------------------------------------|-----------------------|
| Host                                | IP address of the PDU |
| Hella Incoming Counting Meter Count | —                     |
| Hella Incoming Counting Meter Rate  | —                     |
| Hella Incoming Zones Meter Count    |                       |
| Hella Incoming Zones Meter Rate     | —                     |

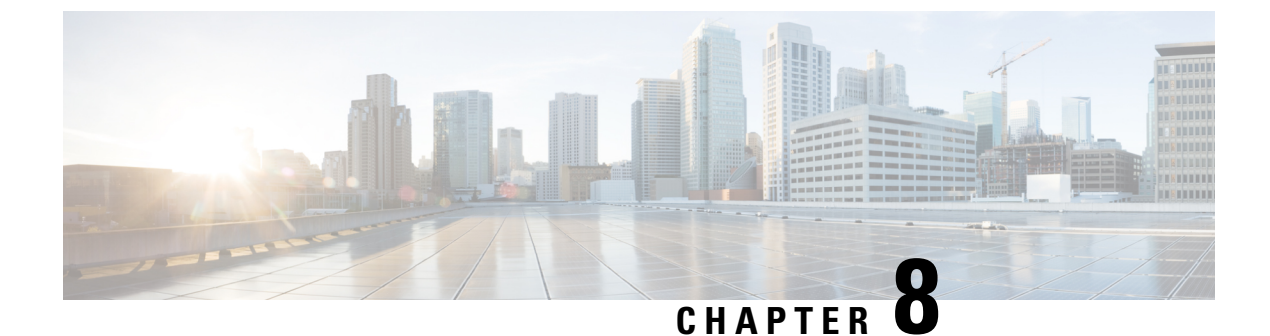

## **IoX Application**

• IoX Application, on page 49

## **IoX Application**

### How do I verify the IoX Application is running on the switch?

Run the show app-hosting list command.

App State should be RUNNING to indicate that it is running.

| Switch# | show   | app-h | osting     | list    |
|---------|--------|-------|------------|---------|
| App id  |        |       |            | State   |
| cisco d | nas wi | red i | <br>ממה xo | RUNNING |

### How do I start an interactive shell session for the IoX Application?

Run the app-hosting connect appid cisco\_dnas\_wired\_iox\_app session /bin/bash command.

This command starts a shell that runs inside the IoX Application container.

```
Switch# app-hosting connect appid cisco_dnas_wired_iox_app session /bin/bash
root@5c423778c2d6:/var/dnas_wired#
```

### How can I see the logs for the IOx application?

Run the tail -F /tmp/dnas\_ble.log command.

You can see the logs for the IoX Application.

```
root# tail -F /data/logs/dnas_wired.log
Tue Jun 15 04:26:36 2021 [INFO]: Starting DNA Spaces Wired IOx Application
Tue Jun 15 04:26:36 2021 [INFO]: gRPC Server IP Address: 10.22.243.59
Tue Jun 15 04:26:36 2021 [INFO]: gRPC Server Port: 8003
Tue Jun 15 04:26:36 2021 [INFO]: gRPC Server Token: eyJhbGciOiJIUZI1NiISInR5cCI66
IkpXVCJ9.eyJ0aWQiOjE2MzcOLCJjaWQiOjMyMjQ5NzMxMDYzOTkwNzEwMDAsImVwIjoiMTAuMjIuMjQQ
zLjU5OjgwMDAiLCJpYXQiOjE2MjIwOTQ5OTV9.KOK6EYM6_8r7nTs2U-13CotT8S-qOUphKf7s57L-Kxx
U
Tue Jun 15 04:26:36 2021 [INFO]: Application Host ID: 44:b6:be:37:a0:00
Tue Jun 15 04:26:36 2021 [INFO]: Application Host IP: 10.22.243.63
```

Tue Jun 15 04:26:36 2021 [INFO]: Product ID: C9300-24U
Tue Jun 15 04:26:36 2021 [INFO]: Attempting to connect using MAC address: 52:54::
dd:59:c2:51
Tue Jun 15 04:26:36 2021 [INFO]: HTTP Post: https://10.22.243.59:8000/streaming//
token/validate Post String: {"apMacaddress":"52:54:dd:59:c2:51", "streamAuthKey"::
"eyJhbGcioiJIUzI1NiIsInR5cCI6IkpXVCJ9.eyJ0aWQi0jE2Mzc0LCJjaWQi0jMyMjQ5NzMxMDYzOTT
kwNzEwMDAsImVwIjoiMTAuMjIuMjQzLjU50jgwMDAiLCJpYXQi0jE2MjIwOTQ5OTV9.KOK6EYM6\_8r7nn
Ts2U-13CotT8S-q0UphKf7s57L-KxU"}
Tue Jun 15 04:26:36 2021 [INFO]: HTTP Post Resonse from perform
Tue Jun 15 04:26:36 2021 [INFO]: HTTP Post Resonse code: 200
Tue Jun 15 04:26:36 2021 [INFO]: HTTP Post Response: {"endpoint":"10.22.243.59:88
000","streamAccessKey":"eyJhbGci0iJSUZI1NiISInR5cCI6IkpXVCJ9.eyJ0aWQi0jE2Mzc0LCJJ
jaWQi0jMyMjQ5NzMxMDYzOTkwNzEwMDASImlhdCI6MTYyMzczMTIyNCwiZXhwIjoxNjIzODE3NjI0fQ..

### How do I monitor metrics in the IoX Application?

Run the tail -F /data/logs/dnas\_wired\_metrics.log command.

This command reads the log file for IoX Application metrics. The log file updates metrics every 5 minutes. The log file updates any detected MAC addresses every 5 minutes.

| Metrics Name                       | Metrics Description                                                                                              |
|------------------------------------|----------------------------------------------------------------------------------------------------|
| Application Version                | IoX Application version currently running                                                                        |
| Start Time                         | Local time on the AP that the application was started and indicates<br>how long the application has been running |
| Total Physical Memory              | Total physical memory used for the container                                                                     |
| Physical Memory Used               | Physical memory used for the container                                                                           |
| Total AP Percent CPU Used          | Percent CPU used in the container                                                                                |
| Process Virtual Memory             | Process virtual memory used                                                                                      |
| Process Physical Memory            | Process physical memory used                                                                                     |
| Process CPU Used                   | Process CPU Used                                                                                                 |
| gRPC Reconnect Count               | Number of times gRPC was reconnected while the application has been running                                      |
| Log Rotation Count                 | Number of times the <i>dnas_ble.log</i> file has been rotated while the application has been running             |
| Event Data Message Count           | Number of scan data messages sent since the application started                                                  |
| Event Data Message Rate Per Second | Number of scan data messages sent per second                                                                     |

| Metrics Name                                       | Metrics Description                                                                |  |  |
|----------------------------------------------------|------------------------------------------------------------------------------------|--|--|
| Source MAC Dest MAC UUID Name                      | Periodically the scanned are dumped in the log with the attributes                 |  |  |
| Count Interval Last-heard                          | Source MAC: Source MAC address of the device scanned                               |  |  |
|                                                    | Dest MAC: Destination MAC address of the device scanned                            |  |  |
|                                                    | LILIID: Universal Unique Identifier                                                |  |  |
|                                                    |                                                                                    |  |  |
|                                                    | NAME: Device name                                                                  |  |  |
|                                                    | Count: Number of times the device was heard since last scan values dumped          |  |  |
|                                                    | Interval: Number of seconds between each device scan                               |  |  |
|                                                    | Last-heard: Last heard since the last scan values dumped                           |  |  |
| root# tail -F /data/logs/dnas_win                  | red_metrics.log                                                                    |  |  |
| Tue Jun 15 07:08:12 2021 [INFO]:                   | Application Version: 1.0.16<br>Start Time: Tue Jun 15 06:03:12 2021 Un Time:       |  |  |
| 0000D:01H:05M:00S                                  | Start finde. fat oan 15 00.03.12 2021 op find.                                     |  |  |
| Tue Jun 15 07:08:12 2021 [INFO]:                   | Total Physical Memory: 6443 MB                                                     |  |  |
| Tue Jun 15 07:08:12 2021 [INFO]:                   | Physical Memory Free: 868 MB                                                       |  |  |
| Tue Jun 15 07:08:12 2021 [INFO]:                   | Physical Memory Used: 5574 MB                                                      |  |  |
| Tue Jun 15 07:08:12 2021 [INFO]:                   | Total Physical Shared Memory: 2// MB                                               |  |  |
| Tue Jun 15 07:08:12 2021 [INFO].                   | Total AP Percent (PU Used: 1 723203                                                |  |  |
| Tue Jun 15 07:08:12 2021 [INFO]:                   | Process Virtual Memory: 655436 kB                                                  |  |  |
| Tue Jun 15 07:08:12 2021 [INFO]:                   | Process Physical Memory: 25820 kB                                                  |  |  |
| Tue Jun 15 07:08:12 2021 [INFO]:                   | Process CPU Used: 0.100417                                                         |  |  |
| Tue Jun 15 07:08:12 2021 [INFO]:                   | gRPC Reconnect Count: 0                                                            |  |  |
| Tue Jun 15 07:08:12 2021 [INFO]:                   | Log Rotation Count: 20                                                             |  |  |
| Tue Jun 15 07:08:12 2021 [INFO]:                   | Event Data Message Count: 8284                                                     |  |  |
| Tue Jun 15 07:08:12 2021 [INFO]:                   | Event Data Message Rate Per Second: 20                                             |  |  |
| Tue Jun 15 07:08:12 2021 [INFO]:                   | Source MAC Dest MAC UUID                                                           |  |  |
| Tue Jun 15 07:08:12 2021 [INFO]:                   | 68:27:19:3b:cd:4a 00:50:56:87:db:ed 0001-17-6827193bcd4a                           |  |  |
| i0.1 POWER 44                                      | 3.87 0000D:00H:00M:01S                                                             |  |  |
| Tue Jun 15 07:08:12 2021 [INFO]:                   | 68:27:19:3b:cd:4a 00:50:56:87:db:ed 0002-17-6827193bcd4a                           |  |  |
| i0.2_ENERGY 44<br>Tue Tup 15 07:08:12 2021 [INFO]: | 3.87 0000D:00H:00M:01S<br>68.27.19.3b.cd.4a 00.50.56.87.db.ed 2002-17-6827193bcd4a |  |  |
| d0.2 RGB 44                                        | 3.87 0000D:00H:00M:01S                                                             |  |  |
| Tue Jun 15 07:08:12 2021 [INFO]:                   | 68:27:19:3b:cd:4a 00:50:56:87:db:ed 2004-17-6827193bcd4a                           |  |  |
| dU.4_ALS 43                                        | 7.74 0000D:00H:00M:01S<br>68.27.19.3b.cd.4a 00.50.56.87.db.ed 2005-17-6827193bcd4a |  |  |
| d0.5 PIR 44                                        | 3.87 0000D:00H:00M:01S                                                             |  |  |
| Tue Jun 15 07:08:12 2021 [INFO]:<br>d1.3_R 232     | 68:27:19:3b:cd:4a 00:50:56:87:db:ed 2103-17-6827193bcd4a<br>0.02 000D:00H:00M:00S  |  |  |
| Tue Jun 15 07:08:12 2021 [INFO]:                   | 68:27:19:3b:cd:4a 00:50:56:87:db:ed 2104-17-6827193bcd4a                           |  |  |
| Tue Jun 15 07:08:12 2021 [INFO]:<br>d1.6 TEMP 226  | 68:27:19:3b:cd:4a 00:50:56:87:db:ed 2106-17-6827193bcd4a<br>0.04 000D:00H:00M.01S  |  |  |
| Tue Jun 15 07:08:12 2021 [INFO]:                   | 68:27:19:3b:cd:4a 00:50:56:87:db:ed 2107-17-6827193bcd4a                           |  |  |
| dl./_HUM 225                                       | 0.02 0000D:00H:00M:01S<br>68:27:19:3b:cd:4a 00:50:56:87:db:ed 2108-17-6827193bcd/a |  |  |
| d1.8 A0 130                                        | 0.03 0000D:00H:00M:01S                                                             |  |  |
| Tue Jun 15 07:08:12 2021 [INFO]:                   | 68:27:19:3b:cd:4a 00:50:56:87:db:ed 2109-17-6827193bcd4a                           |  |  |
| dl.9_CO2 41<br>Tue Jun 15 07:08:12 2021 [INFO]:    | 0.03 0000D:00H:00M:01S<br>68:27:19:3b:cd:4a 00:50:56:87:db:ed e4c5-17-6827193bcd4a |  |  |
| 68                                                 | 1.4/ 0000D:00H:00M:01S                                                             |  |  |

### What files exist in the IoX Application?

The following log files are created while the IoX Application is running. These files are located in the /data/logs directory.

| Log File Name                       | Description                                                                                                    |  |
|-------------------------------------|----------------------------------------------------------------------------------------------------|--|
| dnas_wired.log                      | Active log file for debug message for the application.                                                                                                    |  |
| dnas_wired_1.log                    | Rotated log file for the debug messages for the application                                                                                                    |  |
| dnas_wired_metrics.log              | Active log file for metric messages                                                                                                    |  |
| dnas_wired_metrics_1.log            | Rotated log file for metric messages                                                                                                    |  |
| dnas_wired_stdout.log               | Standard output and standard error messages are written to the file                                                                                                    |  |
| dnas_wired_last_restart.log         | If the IoX Application is restarted, then the <i>dnas_wired_last_restart.log</i> file is copied to this file. You can use this file to troubleshoot the reason for the restart   |  |
| dnas_wired_metrics_last_restart.log | If the IoX Application is restarted, then the <i>dnas_wired_metrics_last_restart.log</i> file is copied to this file. You can use it to troubleshoot the reason for the restart. |  |

The following are binary files installed specifically for the IoX Application. All the files are located in the /var/dnas\_wired directory.

| File Name                   | Description                                                                |
|-----------------------------|----------------------------------------------------------------------------|
| dnas_wired_iox_app          | IoX Application binary which scan for wired devices                        |
| dnas_wired_iox_app_start.sh | Script to start and in the case of a failure restart the application again |

### How do I verify that the IoX Application is receiving span session data?

pen the interactive shell of the IoX Application. Refer to How do I start an interactive shell session for the IoX Application?

Run the **tcpdump** -i *eth1* command.

*eth1* is the interface that receives the span traffic. This command begins a TCP dump on the *eth1* interface.

The dump should show that the interface is receiving GRE. If the GRE traffic is not seen, then you can conclude that the span session is not working as expected.

```
root# tcpdump -i eth1
```

07:38:03.153932 IP 124.124.124.5 > 124.124.10: GREv0, seq 0, length 130: gre-proto-0x88be 07:38:03.154147 IP 124.124.124.5 > 124.124.124.10: GREv0, seq 0, length 186: gre-proto-0x88be 07:38:03.154214 IP 124.124.124.5 > 124.124.124.10: GREv0, seq 0, length 314: gre-proto-0x88be 07:38:03.166872 IP 124.124.124.5 > 124.124.124.10: GREv0, seq 0, length 74: gre-proto-0x88be 07:38:03.173112 IP 124.124.124.5 > 124.124.124.10: GREv0, seq 0, length 74: gre-proto-0x88be 07:38:03.173112 IP 124.124.124.5 > 124.124.124.10: GREv0, seq 0, length 74: gre-proto-0x88be 07:38:03.173119 IP 124.124.124.5 > 124.124.124.10: GREv0, seq 0, length 74: gre-proto-0x88be 07:38:03.173128 IP 124.124.124.5 > 124.124.124.10: GREv0, seq 0, length 138: gre-proto-0x88be 07:38:03.173764 IP 124.124.124.5 > 124.124.124.10: GREv0, seq 0, length 138: gre-proto-0x88be 07:38:03.173772 IP 124.124.124.5 > 124.124.124.10: GREv0, seq 0, length 610: gre-proto-0x88be

### Why am I not seeing span session data in the IoX Application?

First, ensure that you have enabled ip routing on the switch using the **show running-config** | **inc ip routing** command.

This command displays the running configuration and show if you have enabled ip routing.

switch# show running-config | inc ip routings

ip routing

If you have not enabled ip routing on the switch, then run the **ip routing** command in the configuration mode.

switch# configure terminal switch(config)# ip routing switch(config)# exit

Why am I not seeing span session data in the IoX Application?

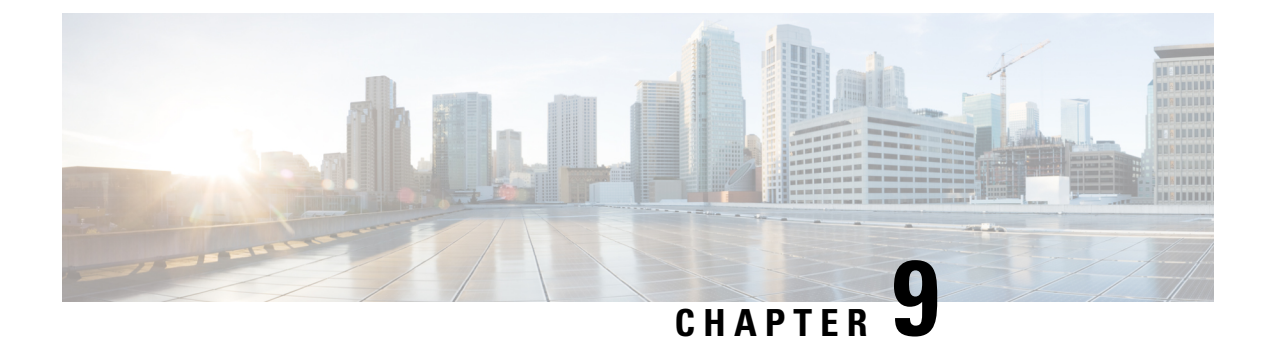

## 802.1x

The following section is used to capture wired user authentication information. This information is used by Cisco Spaces apps such as Right Now, where dot1x has been configured.

• 802.1x, on page 55

### 802.1x

The following section is used to capture wired user authentication information. This information is used by Cisco Spaces apps such as Right Now, where dot1x has been configured.

### How to enable 802.1x port-based authentication on the switch?

There are several ways to configure 802.1x port-based authentication on a switch. This task shows you one of the way to enable 802.1x.

 Step 1
 aaa new-model

 This command enables AAA.

 Step 2
 aaa authentication dot1x default group radius

 This command creates a series of authentication methods to determine user privilege. If the user has the necessary previlige, the device can communicate with the AAA server.

 Step 3
 dot1x system-auth-control

 This command globally enables 802.1X port-based authentication.

### **Example:**

```
Switch# configure terminal
Switch(config)# aaa new-model
Switch(config)# aaa authentication dot1x default group radius
Switch(config)# dot1x system-auth-control
Switch(config)# end
```

### How to enable 802.1x port-based authentication on the switch interface?

This task shows you how to enable 802.1x port-based authentication on the switch interface.

**Step 1** authentication port-control auto

This command enables port authentication.

**Step 2** dot1x pae authenticator

This command enables 802.1x port authentication.

Example:

```
Switch# configure terminal
Switch(config)# interface <interface-id>
Switch(config-if)# authentication port-control auto
Switch(config-if)# dotlx pae authenticator
Switch(config-if)# end
```

### How to configure the switch for RADIUS-server communication?

This task shows you how to configure a switch for RADIUS-server communication.

```
Step 1radius server RADIUS
```

This command configures the RADIUS server.

**Step 2** address ipv4 *radius-ip* auth-port 1645 acct-port 1646

This command configures the server IP address and port.

Step 3 keyvar

This command configures the RADIUS key.

#### Example:

```
Switch# configure terminal
Switch(config)# radius server RADIUS
Switch(config)# address ipv4 <radius-ip> auth-port 1645 acct-port 1646
Switch(config)# key <key>
Switch(config)# end
```

### How to view the current 802.1x status for a switch interface?

The following command displays the details of a switch interface.

```
show dot1x interface interface-id
```

Switch# show dot1x interface GigabitEthernet 1/0/1 details

| Dotlx Info for GigabitEthernet1/0/1 |                           |  |  |  |
|-------------------------------------|---------------------------|--|--|--|
| PAE                                 | = AUTHENTICATOR           |  |  |  |
| QuietPeriod                         | = 60                      |  |  |  |
| ServerTimeout                       | = 0                       |  |  |  |
| SuppTimeout                         | = 30                      |  |  |  |
| ReAuthMax                           | = 2                       |  |  |  |
| MaxReq                              | = 2                       |  |  |  |
| TxPeriod                            | = 30                      |  |  |  |
| Dotlx Authenticator Client          | : List                    |  |  |  |
| EAP Method                          | <pre>= PEAP</pre>         |  |  |  |
| Supplicant                          | = f076.1cc7.8386          |  |  |  |
| Session ID                          | = 00000000000000BA3185562 |  |  |  |
| Auth SM State                       | = AUTHENTICATED           |  |  |  |
| Auth BEND SM State                  | = IDLE                    |  |  |  |

How to view the current 802.1x status for a switch interface?